## **Chapter 1**

# **Getting Started**

Before you start using Photoshop to edit images for print design/production, there are several things you may want to do, including setting up your preferences, arranging your workspace, and choosing the proper color settings. It's also important to have a firm understanding of image resolution. The more you know about image resolution, the easier it will be for you to size your images properly for high-quality output.

This first chapter can help get you up and running with Photoshop CS3. Along the way, you'll also learn about the new features in CS3 that matter most to print designers.

In this chapter, you will learn to:

- Set up your preferences for print design/production
- Create and save a print design/production workspace
- Customize menus and keyboard shortcuts
- Choose the proper color settings for a print production workflow
- Save images at the proper print resolution

## What's New in CS3

There's a lot for print designers and production artists to be excited about in Photoshop CS3. Adobe has added several new features that can greatly enhance your print/production workflow. Here's a quick rundown of some of the best new features for print designers.

### **New Interface**

The new CS3 interface is more flexible than any other image-editing interface on the market. As a designer, you'll be happy to know that your precious screen real estate will no longer be eaten up by palettes. In fact, it's never been easier to collapse or dock palettes, while still maintaining quick access to all the tools you need.

**Single-Column Toolbar** By default, the Tools palette now appears in a single-column format. When docked on the side of your screen, it expands your work area, allowing more room for you to edit your print images.

The Tools palette now defaults to a single column.

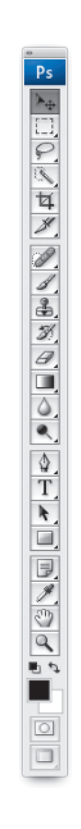

**Side Palette Well** The palette well that was previously available in the Options palette in CS2 has now been replaced with new resizable side wells located on the right- and left-hand sides of your screen. You can use these wells to store individual palettes, docked palette groups, or stacked palette windows. While docked in the side wells, palettes can be minimized so each is represented by an icon, with or without a short identifying label (Figure 1.2).

FIGURE 1.2 Palettes minimized into the side wells are represented by (left) a labeled icon or (right) just their icon.

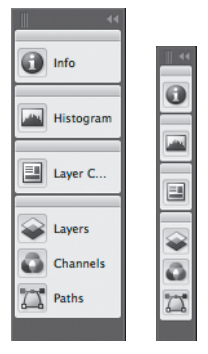

For more on the new CS3 interface, refer to the "Setting Up a Workspace for Print Design/ Production" section later in this chapter.

## **Enhanced Curves Dialog Box**

The Curves dialog box (Figure 1.3) contains several new display options. At the bottom of the dialog, click the down-facing arrow next to Curve Display Options to reveal these new settings.

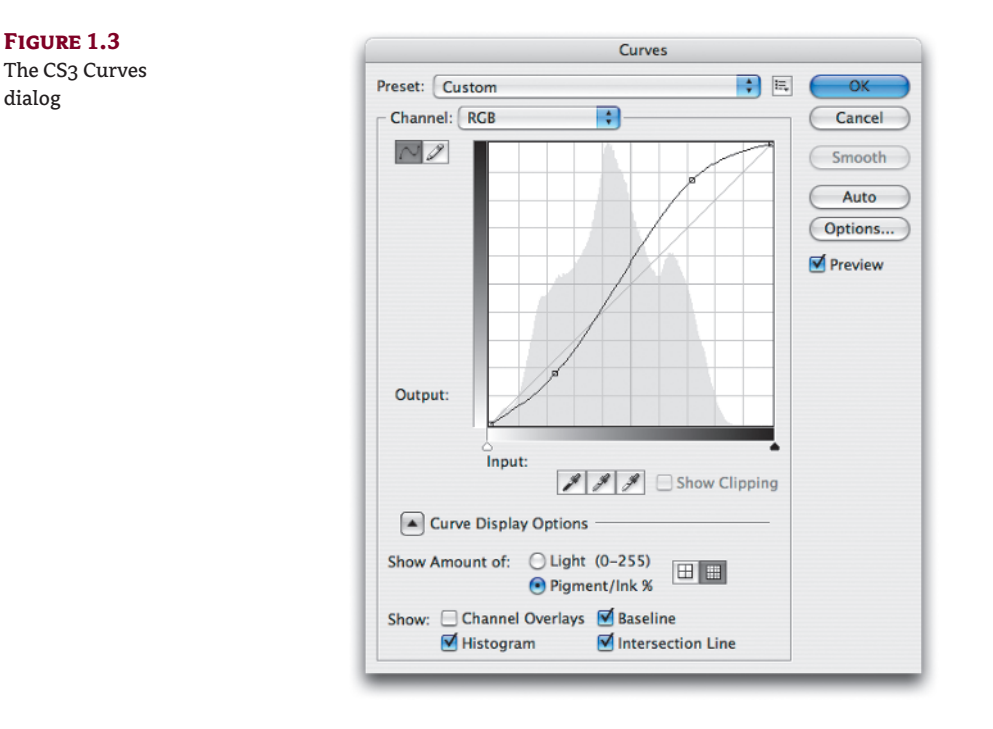

**Show Amount Of** Choose whether to display the curves adjustment in Pigment/Ink percentages (recommended for print designers) or Light (0-255).

**Channel Overlays** Enabling this option displays a separate colored curve for each color channel while you are editing the composite curve.

**Histogram** One of the most useful changes to the Curves dialog is the ability to now display an image's histogram in gray behind the curve and the grid.

**Baseline** You can now display the original diagonal line in gray behind the curve. This allows you to compare your curve adjustments to the original line, and to determine how much of an adjustment you've made.

**Intersection Line** This option allows you to display an intersection line over the grid as you move a selected point on the curve. This can help you make more-precise movements, especially when the grid is set to detailed display.

For more on the CS3 Curves dialog, see Chapter 5, "Tonal and Color Correction."

## **Smarter Smart Objects**

Adobe added more-flexible functionality to "smart" objects in Photoshop CS3, including the ability to apply *smart filters*. You can also open an image as a smart object directly from the File menu.

**Open As Smart Object** The new Open As Smart Object command under the File menu allows you to create a new document containing the source file as a placed smart object. Photoshop applies the same dimensions to the smart object as what is contained in the source file.

**Smart Filters** With Photoshop CS3, any of the default filters that are installed with the application (*not* any additional third-party filters that are installed later) are treated as "live" effects when applied to smart objects. This means that you can now preserve the ability to edit most filters (excluding Liquify), as well as Shadows/Highlights adjustments, that are applied to smart objects. These "smart filters" behave very much like adjustment layers (Figure 1.4), allowing you to alter settings any time after the effect is applied, without losing pixel data or compromising image quality.

#### FIGURE 1.4

Filters on smart objects now behave like editable adjustment layers.

| Normal     Opacity: 100%       Lock:     Image: Construction of the second second sec | Cancel  |
|----------------------------------------------------------------------------------------------------|---------|
| Lock: 2 Pt a Fill: 100% P<br>Copacity: 75 N %                                                                                                    | Cancel  |
| Elayer 0 Q A                                                                                                    |         |
|                                                                                                    | Preview |
| Smart Filters                                                                                                    |         |
| Smart Sharpen 王 Shadows/Highlights 王                                                                                                    |         |
|                                                                                                    | 16      |

Each smart filter also contains its own blend settings that allow you to control how the filters interact with each other. By double-clicking the icon to the far right of the smart filter layer, you can access the Blending Options dialog box, where you can apply preferred transparency and blend mode settings to the filter.

For more on "smart filters," see Chapter 8, "Layer Styles and Filter Effects."

## **Quick Selection Tool**

The new Quick Selection tool is great for editing high-resolution images in a fast-paced workflow. It allows you to make "magic" selections by using a brush (Figure 1.5). This means that you can make quick selections without having to trace the image. As you paint inside the portion of the image you want to select, the tool recognizes areas of high contrast and selects them for you. It behaves a lot like the Magic Wand tool, only without having to apply any Tolerance settings.

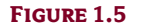

The Quick Selection tool lets you select with brush-like strokes.

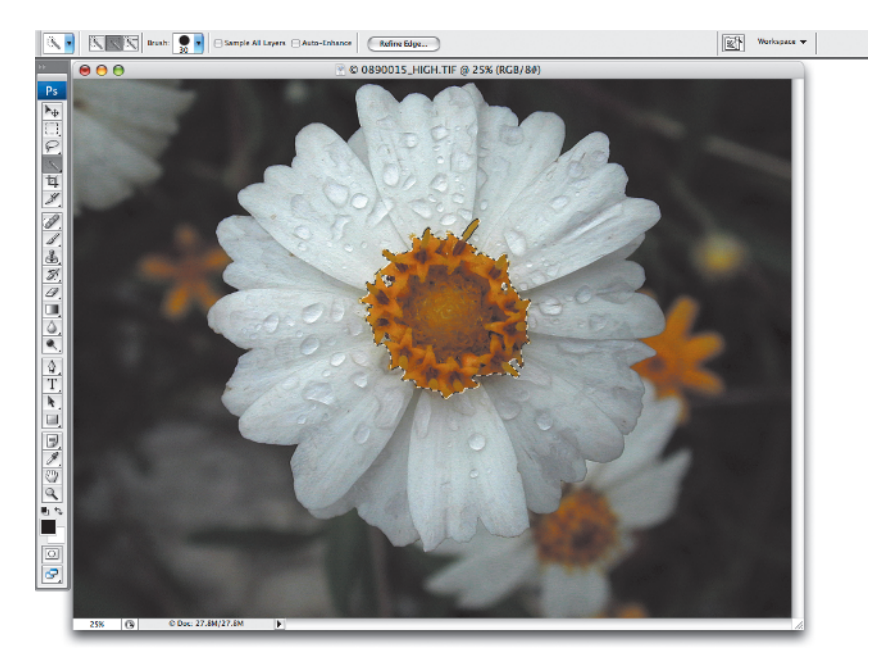

For more on the Quick Selection tool, see Chapter 2, "Making Good Selections."

## **Refine Edge Dialog Box**

You can now adjust a selection path by using the Refine Edge dialog box (Figure 1.6). This makes it an excellent tool for cleaning up those "magic" selections that can often give you less-than-predictable results. To use Refine Edge, click the Refine Edge button in the Options palette to access the dialog, or choose Select > Refine Edge.

### FIGURE 1.6

The Refine Edge dialog

| Radius:                                                     | 2.7                             | рх                          | ОК                                  |
|-------------------------------------------------------------|---------------------------------|-----------------------------|-------------------------------------|
| -                                                           |                                 |                             | Cancel                              |
| Contrast:                                                   | 0                               | %                           | Default                             |
| <u> </u>                                                    |                                 |                             | Preview                             |
| Smooth:                                                     | 13                              |                             | ٩ 🤟                                 |
|                                                             | 1.5                             | _                           |                                     |
| Feather:                                                    | 0.0                             | px                          |                                     |
| <u> </u>                                                    |                                 |                             |                                     |
| Contract/Expand:                                            | 0                               | %                           |                                     |
| <b>Ò</b>                                                    |                                 |                             |                                     |
| -                                                           |                                 | +                           |                                     |
| සි 🔕 🕹                                                      | æ                               | ନ୍ଦି                        |                                     |
|                                                             |                                 |                             |                                     |
| Description -                                               |                                 |                             |                                     |
| Press P to toggle the preview<br>through the preview modes, | w of the edge<br>, and X to ter | refinement<br>nporarily vie | s. Press F to cycle<br>w the image. |
|                                                             |                                 |                             |                                     |

The Refine Edge dialog contains the following adjustment options:

Radius improves the selection edge in areas with soft transitions or fine details.

**Contrast** makes soft edges crisp and removes fuzzy edges along the selection edge. It also removes artifacts that are created by increasing the Radius setting.

Smooth reduces any "hills and valleys" in the selection and creates a smoother outline.

**Feather** adds a soft-edged transition between the selection edge and the surrounding pixels. Larger values create softer transitions.

Contract/Expand expands or contracts the boundaries of the selection.

At the bottom of the dialog, you can choose a method for previewing Refine Edge adjustments. Options include Standard, Quick Mask, On Black, On White, and Mask.

For more on the Refine Edge Dialog Box, see Chapter 2, "Making Good Selections."

## **Preferences for Print Designers**

Photoshop contains many preferences that allow you to customize the way you use the application. You can set these preferences to help improve your day-to-day print design and production workflow. After you familiarize yourself with them, you'll soon discover that many of them are helpful time-savers, while others are simply a matter of, well...*preference!* This section is designed to help you identify which preferences matter most to print designers.

You can access the Preferences dialog box under the Photoshop menu (Mac) or the Edit menu (Windows). Preferences contain various options for file handling, system performance, transparency, type, and more. Let's take a look at the controls in each preference panel that matter most to your print design/production workflow.

### **A New Dialog**

The Preferences dialog box has been slightly revised for CS3. In addition to being able to choose a specific preference panel directly from the Photoshop (Mac) or Edit (Windows) menu, you can now also choose from a directory located within the dialog itself (see Figure 1.7). Click one of the listings on the left to open a specific panel and then choose your preferred settings. You can also scroll through these panels by clicking the Next and Prev buttons, or by pressing  $\Re/Ctrl+1$  for the first screen,  $\Re/Ctrl+2$  for the second screen, and so on all the way up to  $\Re/Ctrl+9$ .

As soon as you click OK, your new settings are implemented and will remain the default until you decide to change them. You can also restore the Photoshop default preferences by pressing and holding Shift+Option+**#** or Shift+Alt+Ctrl at application launch until the Delete Settings dialog box appears; click Yes to reset.

### General

With the exception of the History States field being relocated to the Performance panel, there's nothing new in the General preference panel for CS3 (shown back in Figure 1.7). However, there are several options here that are worth noting when using Photoshop for print design and production.

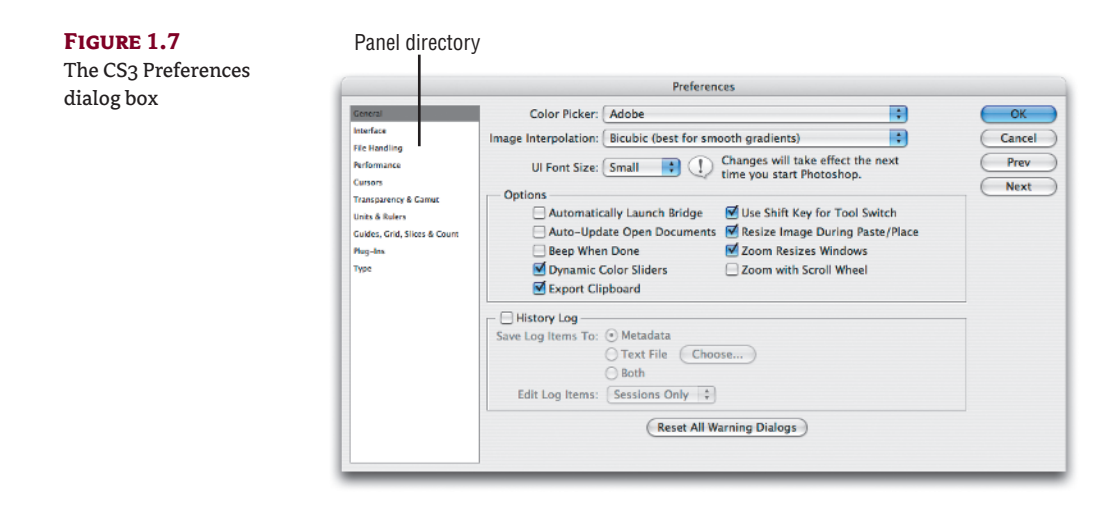

**Automatically Launch Bridge** The Adobe Bridge file browser application is a useful tool for managing images on your hard drive. It's also a great tool for previewing images, labeling them, and opening them directly in Photoshop. You can also access Camera Raw from right inside the Bridge application (see "Utilizing Adobe Bridge with Photoshop" in Chapter 11, "CS3 Integration"). If you'd like, you can save yourself a step by enabling this option and automatically launching Bridge any time you start up Photoshop.

**Resize Image During Paste/Place** Enabling this preference can save you a step when pasting or placing large images into a layered document. With this preference enabled, Photoshop automatically resizes images to fit the target image window.

**Zoom Resizes Windows** This option allows you to resize the image window along with the image any time you apply a zoom command. Disabling this option allows you to zoom in on an image in a static window, which can cause it to be cropped off at higher zoom levels. Generally, you'll want to see as much of your image as possible onscreen while editing, so it makes sense to keep this preference turned on.

**Zoom With Scroll Wheel** This option allows you to zoom in and out of an image by using the scroll wheel on a multibutton mouse. If your mouse has a scroll wheel, I recommend enabling this preference, because it can help you navigate in and out of your images quickly as you edit.

### Interface

Preferences that are specific to the interface's appearance and behavior have been moved to the new Interface panel (Figure 1.8).

**Use Grayscale Toolbar Icon** CS3 also gives you the option to display the Photoshop icon at the top of the Tools palette in gray rather than in color (Figure 1.9). If you find the color icon particularly distracting, you can change its color to gray by enabling this preference.

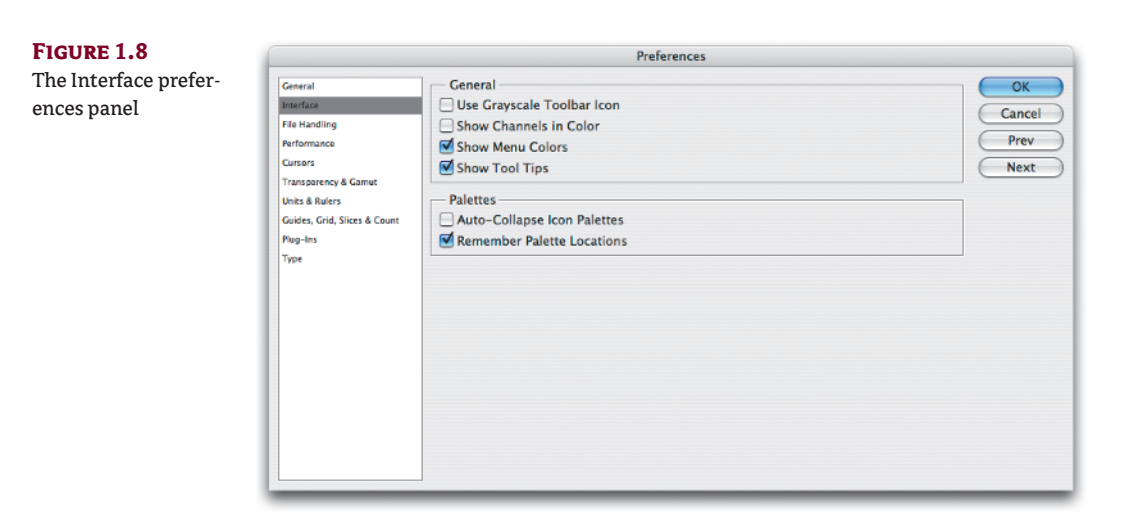

You can have a color Photoshop icon or a monochrome one.

|      | -0-                   |
|------|-----------------------|
| Ps   | Ps                    |
| ▶    | $\mathbb{A}_{\oplus}$ |
| E3,  | []]                   |
| P    | P                     |
| 2    | 2                     |
| ta l | Ħ                     |

**Show Channels In Color** Enable this option if you'd like the individual color channels to be displayed in their respective colors rather than the default gray. With this option enabled, each individual selected channel is displayed in color in the image window as well as in the Channels palette (Figure 1.10). Generally, when viewing images per channel, you are looking for detail that is available in each channel. Viewing individual channels in their respective colors makes this extremely difficult; therefore, I usually keep this preference turned off.

**Show Menu Colors** Photoshop allows you to edit the way menus are displayed in the interface (see "Customizing Menus and Keyboard Shortcuts" later in this chapter). When chosen from the Edit Menus dialog box, a task-specific preset option highlights specific menu commands with a chosen color. You can also add your own color menu items and save them in a custom set. Although the color labels can be helpful to new Photoshop users, experienced users may find them distracting. Disabling this option hides all menu colors.

**Show Tool Tips** Enable this option to allow Photoshop to display tool tip descriptions when hovering over tools and controls. Advanced users may want to disable this preference, because tool tips can sometimes become very distracting.

**Auto-Collapse Icon Palettes** By enabling this option, any expanded palettes that are docked in the side wells are reduced to icon display after you click anywhere else in the interface. If preserving screen space is your number one priority, keep this preference turned on. I personally like to keep certain palettes open all the time, such as the Info, Histogram, and Layers palettes; therefore, I usually disable this preference. I prefer to keep all three palettes docked and to minimize them manually to icons only when necessary. **Remember Palette Locations** If you keep this option turned on, Photoshop will preserve your last-used palette arrangement whenever you reopen the application. It's a good idea to keep this preference enabled, just in case you've modified your workspace but have not yet saved it.

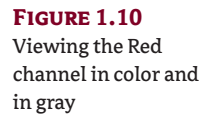

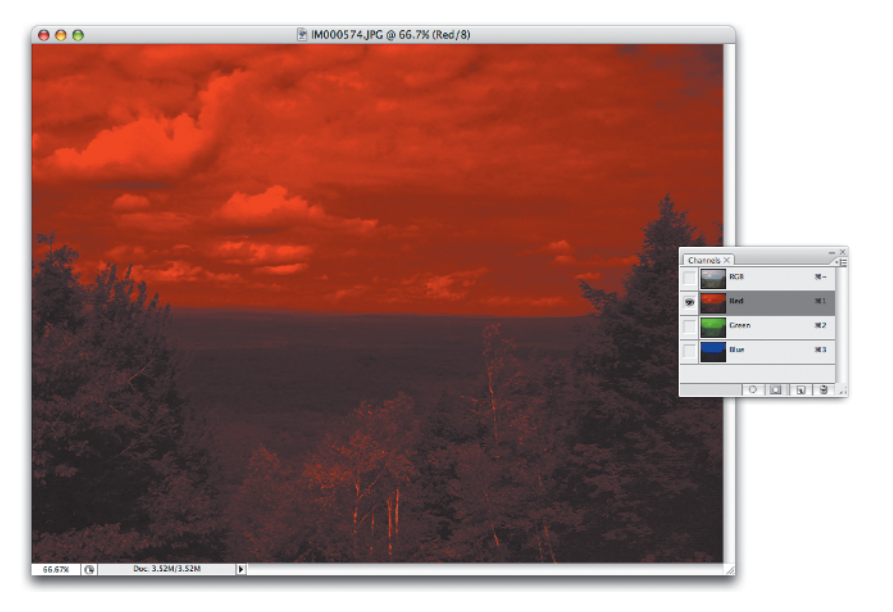

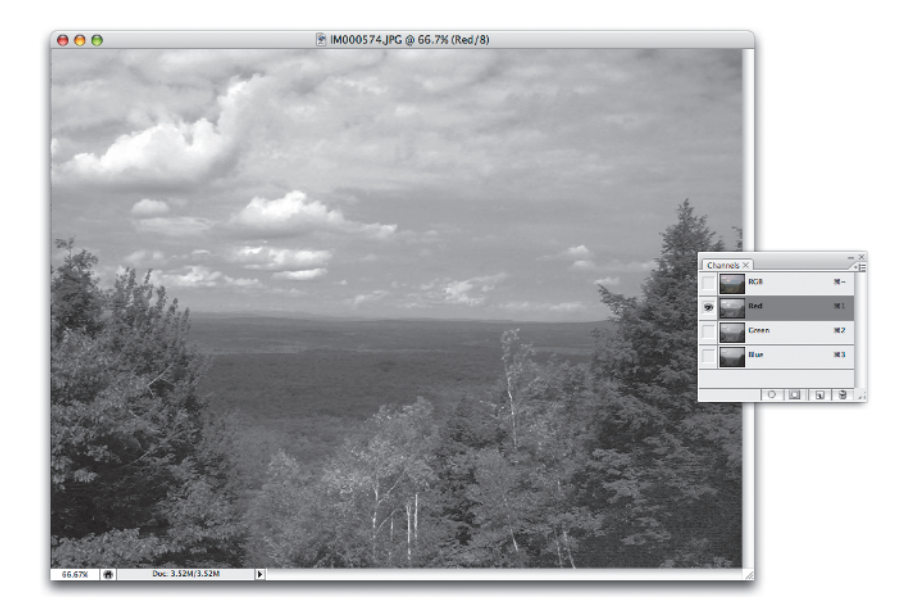

## **File Handling**

The File Handling preference panel (Figure 1.11) contains options for file saving and compatibility. If you have the entire Creative Suite installed, including Adobe's Version Cue application, this panel also offers you the option to enable Version Cue File Management.

FIGURE 1.11

The File Handling preferences panel

| General                      | File Saving Options                             | ( ОК   |
|------------------------------|-------------------------------------------------|--------|
| Interface                    | Image Previews: Always Save                     | Cancel |
| File Handling                |                                                 | Cancer |
| Performance                  | Masintash Thumhnail                             | Prev   |
| Cursors                      |                                                 | Next   |
| Transparency & Gamut         | Windows Thumbhail                               |        |
| Units & Rulers               | Append File Extension: Always                   |        |
| Guides, Grid, Slices & Count | 🗹 Use Lower Case                                |        |
| Plug-Ins                     |                                                 |        |
| Туре                         | File Compatibility                              |        |
|                              | Prefer Adobe Camera Raw for JPEG Files          |        |
|                              | Prefer Adobe Camera Raw for Supported Raw Files |        |
|                              | Ignore EXIF profile tag                         |        |
|                              | Ask Before Saving Layered TIFF Files            |        |
|                              | Maximize PSD and PSB File Compatibility: Ask    |        |
|                              | Version Cue                                     |        |
|                              | C Enable Version Cue                            |        |
|                              | Recent file list contains: 10 files             |        |

**Ask Before Saving Layered TIFF Files** Photoshop allows you to save TIFF files containing multiple layers. In fact, you may not realize it, but TIFFs can store anything that native Photoshop PSD files can. With this option enabled (which it is by default), Photoshop alerts you by displaying a warning dialog box every time you save a layered TIFF. This dialog gives you the option to save the file with layers or flatten them (as in a traditional TIFF). If you prefer to work with layered TIFFs rather than PSDs in your workflow, you may want to turn this option off; otherwise, the warning dialog will appear every time you press **%**/Ctrl+S.

**Maximize PSD and PSB File Compatibility** This preference gives you the option to include data in saved PSD and PSB files that can improve compatibility with other applications and with earlier versions of Photoshop. Doing so creates both a flattened and a layered version of your file, and adds a considerable amount to the file size. If your workflow requires you to open PSD or PSB files in other applications, such as old versions of Macromedia FreeHand, which requires a flattened version, choose Always from the list. By choosing Ask (the default option), Photoshop displays a warning dialog box every time you save a PSD or PSB (see Figure 1.12). To disable the maximize option (and the warning dialog), choose Never from the list.

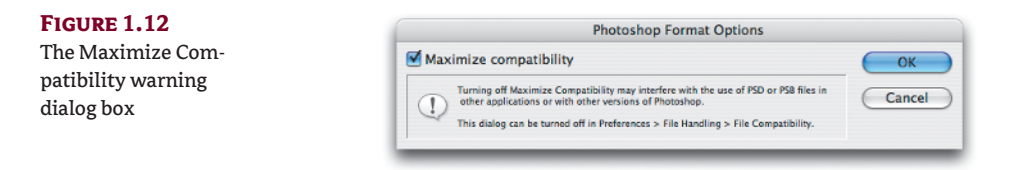

**Enable Version Cue** Version Cue allows you to create and save alternate versions of an image—and even better, it embeds all of the information into a single file. With Version Cue installed and this preference enabled, you can access these versions from other applications in

the suite, including InDesign and Bridge. This type of workflow can prove to be very helpful when working with picky, "high-maintenance" clients who can never seem to make enough changes or swap out enough images in your layouts and designs (see "Version Cue Versions and Alternates" in Chapter 11).

## Performance

The Performance preference panel (Figure 1.13) is new to Photoshop CS3. It combines the Scratch Disk options from the CS2 Plug-Ins & Scratch Disk panel with all of the options found in the CS2 Memory And Image Cache panel. It is also the only preference panel that contains a Description area at the bottom. For a brief explanation of what each option does, hover the mouse cursor over any one of them in the panel and refer to the Description area.

#### FIGURE 1.13

The Performance preferences panel

|                                                                                                    | Preferences                                                                                                    |
|----------------------------------------------------------------------------------------------------|----------------------------------------------------------------------------------------------------|
| General<br>Interface<br>File Handling<br>Performance<br>Cursors<br>Transparency & Gamut<br>Units & Rulers | Performance OK<br>Memory Usage History & Cache Cancel<br>Available RAM: 979 MB<br>Ideal Range: 538–704 MB<br>Let Photoshop Use: 685 MB (70%)<br>- • • •                                                                                                    |
| Guides, Grid, Silces & Count<br>Plug-Ins<br>Type                                                          | Scratch Disks Active Drive Free Space Information CPU Settings Detected Video Card: NUDA Corporation NUDA Corporation NUDA Co |
|                                                                                                    | Description                                                                                                    |

**Memory Usage** This preference allows you to allocate a specific percentage of your system's available RAM to Photoshop. The natural tendency for designers is to overallocate RAM to Photoshop, which is not necessary. For your average Mac or Windows system (1GB or less of RAM installed), start out by setting the slider to 50%. If you have a large amount of RAM installed (at least 3GB), try increasing the percentage. You'll know you've set it too high if the hard disk starts to make noise every time you launch another application (Windows Vista or XP), or if you see the dreaded "spinning beach ball" (Mac OS X).

**History & Cache** The History States preference used to be located in the CS2 General panel, but is now combined with the Cache Levels setting of the Performance panel. The value entered for History States controls the maximum amount of history states accessible in the History palette. The default setting is 20, but you can allocate as many as 1,000 history states. Increasing the default value allows you to go further back in time when editing your images, but it also eats up a lot of scratch disk space. Running out of scratch disk space can severely slow system performance and bring Photoshop to a screeching halt, leaving you unable to even save your images.

**GPU Settings** For the first time in Photoshop, image windows are displayed onscreen by using the graphics processing unit (GPU) rather than the central processing unit (CPU), or "processor.". The GPU is a specialized logic chip devoted to rendering 2D or 3D graphics. The GPU is used primarily for 3D applications and video games in order to display lighting effects and object transformations.

### Cursors

Photoshop CS3 contains two Cursors preference options (Figure 1.14), both of which apply to Painting Cursors and the Brush tool.

| FIGURE 1.14                        |                                                                                                    | nces                                                                                                    |               |                              |
|------------------------------------|----------------------------------------------------------------------------------------------------|----------------------------------------------------------------------------------------------------|---------------|------------------------------|
| The Cursors prefer-<br>ences panel | General<br>Interface<br>File Handling<br>Performance<br>Transparency & Camut<br>Units & Rulers<br>Guides, Crint, Silecs & Count<br>Pag-Ins<br>Type | Painting Cursors<br>Standard<br>Precise<br>Normal Brush Tip<br>Full Size Brush Tip<br>Show Crosshair in Brush Tip | Other Cursors | OK<br>Cancel<br>Prev<br>Next |

**Full Size Brush Tip** Enabling this option causes the circle cursor to act as a full-size brush, so that the edge of the cursor is the edge of the brush. This edge indicates the point where the brush stops affecting the image. Normal Brush Tip (the default setting) displays the halfway point at which the color will disappear gradually, particularly when working with soft brushes and pressure sensitivity from a graphics stylus. Some users find the accuracy of the full-size brush tip easier to visualize and work with, whereas others are simply used to working with the normal brush tip and feel no need to switch to full size.

Show Crosshair In Brush Tip Enabling this option causes a small crosshair to appear in the center of the circle brush cursor. This can be especially useful when using the Full Size Brush Tip option (Figure 1.15), because it can help you visualize exactly where the center of the brush is when painting with such a large cursor.

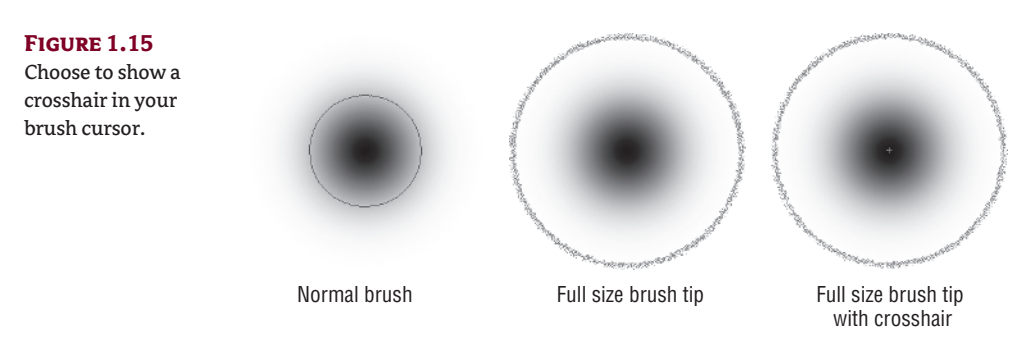

## **Transparency & Gamut**

One of the most powerful features of Photoshop is the ability to work with transparent layers. Of the few options available in this preference panel (Figure 1.16), Grid Colors is one you might want to change from time to time, especially when the grid color is conflicting with the image you are editing, making it difficult to identify stray pixels.

#### FIGURE 1.16

The Transparency & Gamut preferences panel

|                                                                                         | Preferer                                                       | ices             |                              |
|-----------------------------------------------------------------------------------------|----------------------------------------------------------------|------------------|------------------------------|
| General<br>Interface<br>File Handling<br>Performance<br>Cursors<br>Transparency & Gamut | Transparency Settings<br>Crid Size: Medium  Crid Colors: Light |                  | OK<br>Cancel<br>Prev<br>Next |
| Unites, Grid, Slices & Count<br>Plug-Ins<br>Type                                        | Camut Warning<br>Color:                                        | Opacity: 100 💌 % |                              |

**Grid Colors** If the default gray-and-white transparency checkerboard makes it difficult to see the edge of a selection, especially when working with certain tools such as the Background Eraser, you can change it here. Click either color swatch (below the Grid Colors menu) to access the Color Picker. Proceed to change the default colors to something that offers better contrast with your image.

### **Units & Rulers**

Print designers and production artists depend on accurate measurements. That's why Photoshop lets you set the default ruler units (Figure 1.17) to whatever measurement system you're most comfortable working with.

**Rulers** Photoshop uses inches as the default measurement for displaying document dimensions, but you can change this in the Units & Rulers panel of the Preferences dialog box. Select your preferred unit of measurement from the Rulers menu. Options include inches, centimeters, millimeters, pixels, points, picas, or percentages.

**New Document Preset Resolutions** You can also set the default settings for new preset print resolution and screen resolution documents. The values entered in these fields are the settings used for print and screen document size presets chosen from the File > New dialog box Preset menu. Although the default suggested print resolution is 300ppi, modern studies prove that an image really needs to be only 220ppi at 100% of its intended print size to produce a high-quality print. If you are creating an image to be displayed on the Web or exclusively onscreen, the image resolution should be set to 72ppi at 100% of its intended viewing size.

#### **FIGURE 1.17** The Units & Rulers

preferences panel

|                              | 11-the                            |        |
|------------------------------|-----------------------------------|--------|
| General                      | Units                             | OK     |
| Interface                    | Rulers: pixels                    | Cancel |
| File Handling                | Type: pointe                      |        |
| Performance                  | Type. points                      | Prev   |
| Cursors                      | Column Size                       | Next   |
| Transparency & Gamut         | Width: 180 points                 |        |
| Units & Rulers               |                                   |        |
| Guides, Grid, Slices & Count | Gutter: 12 points                 |        |
| Plug-Ins                     |                                   |        |
| Туре                         | New Document Preset Resolutions   |        |
|                              | Print Resolution: 300 pixels/inch |        |
|                              | Screen Resolution: 72 pixels/inch |        |
|                              | Point/Pica Size                   |        |
|                              | PostScript (72 points/inch)       |        |
|                              | Traditional (72.27 points/inch)   |        |
|                              |                                   |        |
|                              |                                   |        |
|                              |                                   |        |
|                              |                                   |        |
|                              |                                   |        |

## Guides, Grid, Slices, & Count

The Extended version of Photoshop CS3 has added a new Count tool to the Guides, Grid, Slices & Count preference panel (Figure 1.18). This is where you can change the default colors used by these tools. Although the Count tool is really intended for use by medical professionals and not print/production designers, it uses a guide color to count with, and that's why it's included here.

**Guides: Color** Sometimes the default cyan guides can conflict with the colors of the image you're working with. When this happens, choose a different guide color from the menu. If the color you'd like to apply is not featured in the preset menu list, choose Custom to access Photoshop's Color Picker dialog box and select that color.

| FIGURE 1.18                                                                                                    | Preferences                                                                                                    |
|----------------------------------------------------------------------------------------------------|----------------------------------------------------------------------------------------------------|
| The Guides, Grid,<br>Slices, & Count pref-<br>erences panel<br>General<br>File Handling<br>Reformance<br>Cursors<br>Transparency & Garnet<br>Units & Rulers<br>Guides, Crid, Sizes & Court<br>Plug-fils<br>Type | Guides     OK       Color:     Cyan       Style:     Lines       Smart Guides     Prev       Smart Guides     Next         Color:     Magenta       Color:     Custom       Gridine every:     1       Inches     Imagenta       Style:     Lines       Subdivisions:     4         Slices       Line Color:     Light Blue       Count     Show Slice Numbers |

## Plug-Ins

Plug-Ins now has its very own preference panel in CS3 (Figure 1.19) and no longer has to share with Scratch Disks. Its former roommate has moved to the new Performance panel.

| FIGURE 1.19                         | Preferences                                                                                                    |                                                                                                    |                                  |  |
|-------------------------------------|----------------------------------------------------------------------------------------------------|----------------------------------------------------------------------------------------------------|----------------------------------|--|
| The Plug-Ins prefer-<br>ences panel | General<br>Interface<br>File Handling<br>Performance<br>Cursors<br>Transprekcy & Camut<br>Units & Nulers<br>Cuides, Grid, Silees & Count<br>Pigg Int<br>Type | Additional Plug-Ins Folder Macintosh HD:Applications:Adobe Photoshop CS2 Plug-Ins: Legacy Photoshop Serial Number: | Choose<br>Choose<br>Prev<br>Next |  |

Additional Plug-Ins Folder If you have previous versions of Photoshop on your system and third-party plug-ins installed, you can load the plug-ins into Photoshop CS3 without having to reinstall them. Click the Choose button and navigate to the Photoshop X/Plug-Ins folder. If a plug-in requires the serial number of the installed legacy version of Photoshop, enter it in the field below. You can also load compatible third-party plug-ins located in different directories, or in the plug-ins folder of other applications such as Corel Painter.

## Туре

When designing for print, it is recommended that you set the bulk of your type in a layout application such as Adobe's InDesign or Quark's QuarkXPress. Type always outputs sharper when set in a layout application, or in a vector drawing program such as Adobe Illustrator or FreeHand. Ultimately, Photoshop rasterizes type, or converts it to pixels, which makes it appear overly soft on the printed page—a very undesirable effect. However, there are certain instances when you may need to work with type in Photoshop. For example, you can use Photoshop to create transparent type effects, or use type with Layer Comps to develop a series of initial designs to present to a client. Here are the preferences (Figure 1.20) that matter most when working with type in Photoshop.

**Use Smart Quotes** You should keep this option enabled so that quotes will always display as typographer's quotes (curled), as opposed to displaying as inch marks (straight).

**Enable Missing Glyph Protection** This new preference is intended for typography experts who work predominantly with large character set languages and who sometimes run into problems with missing glyph characters. This option (on by default) tells Photoshop to automatically substitute a font if a document containing text encounters a missing glyph. If you're working with large character sets, it's a good idea to keep this new preference turned on.

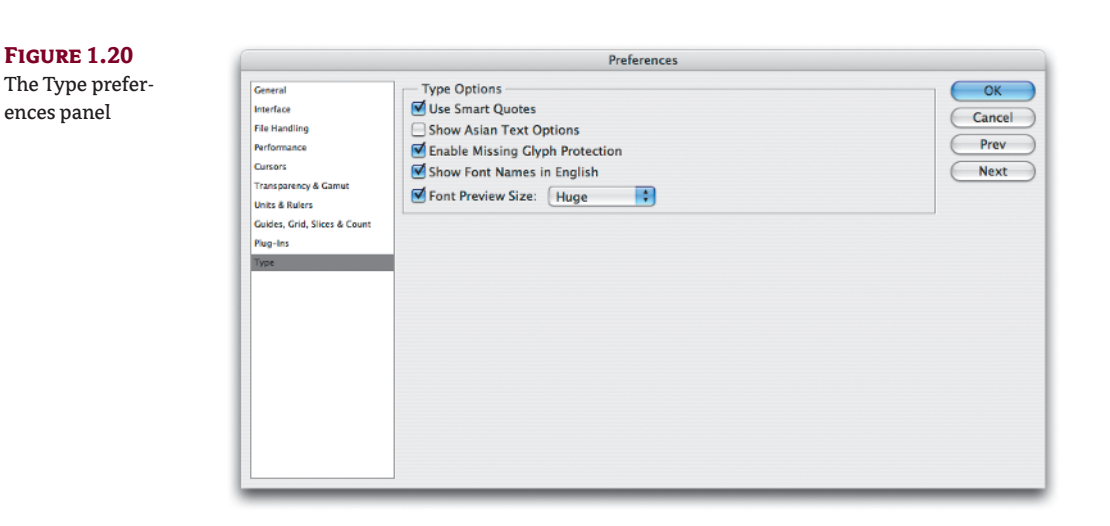

**Font Preview Size** Enabling this option allows you to preview fonts at the size you choose in the available font menus. Choose Small, Medium, Large, Extra Large, or Huge. By disabling this option, fonts are displayed at the last chosen size. You must re-enable the preference to change the font preview size. Viewing the fonts at larger sizes can make it a lot easier to identify which ones you'd like to work with. Viewing fonts at smaller sizes preserves more space in the font menu and results in less scrolling.

## Setting Up a Workspace for Print Design/Production

Making the most of your screen real estate is important no matter what type of image editing you're doing in Photoshop. Even with a large monitor, or even *dual monitors*, there just never seems to be enough room to work. In this section, you'll take a look at how you can maximize your screen space through good palette management, and then save your favorite workspace environments.

## **Managing Palettes**

To conserve screen space, you can regroup palettes by docking them together. You can also stack palette windows together into a vertical column. Palettes and palette groups can also be collapsed vertically to create more room for you to work. In addition, Photoshop now allows you to dock palettes into resizable side wells on either side of your screen, and even reduce them to icon size.

#### **REGROUPING PALETTES**

One really efficient way to save screen space is to regroup your most frequently used palettes together. By doing so, you can essentially combine three or four palettes into one (see Figure 1.21).

To group individual palettes together, simply click the tab of one palette and drag it into another, as shown in Figure 1.22. Hold the mouse button down until a blue outline appears around the palette window that you are dragging into; then release. The palettes become grouped together inside the same window.

Keeping a lot of individual palettes open can eat up a lot of your screen (top), but regrouping your most frequently used palettes together creates a lot more room to work (bottom).

| Layers ×                       | Channels × | - ×<br>/*!!! | Paths × |
|--------------------------------|------------|--------------|---------|
| Pass Through Opacity: 100%     | 🗩 🎬 RGB    | 31~          | Path 1  |
| Lock:                          | 👳 🔤 Red    | 31           | Path 2  |
| photoset                       | Green      | 382          | Path 3  |
| strip paper set     window set | Blue       | 98.3         | Path 4  |
| b      sticker                 |            |              | Path S  |
| Background                     |            |              |         |
|                                |            |              |         |
| ee fx. <b>O O</b> F .:         |            |              |         |
|                                |            |              |         |

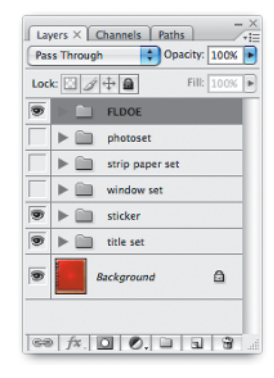

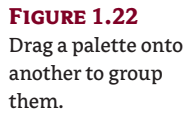

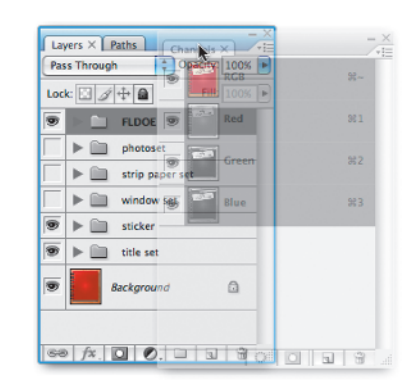

Clicking a grouped palette's tab brings that palette to the front of the group. To ungroup a palette, click the tab, hold the mouse button down, and drag it out of the window. Release the mouse button to place the free-floating palette somewhere else on your screen, or group it into another window or side well.

#### **COLLAPSING PALETTES**

Another great way to save screen space is to collapse palette windows. Collapsing palettes hides everything except for the palette tabs (see Figure 1.23). This is the best way to clear your screen.

#### FIGURE 1.23

Photoshop's palettes can take up a large portion of the screen (left), but collapsing them gives you much more room to work with (right).

| Lay  | ers × Paths Channels +E        | Layers × Paths Channels |  |
|------|--------------------------------|-------------------------|--|
| Pas  | s Through 🛛 🌍 Opacity: 100% 🕨  |                         |  |
| Lock | c 🖸 🖉 🕂 角 🛛 Fill: 100% 🕨       |                         |  |
| 9    | 🕨 🗀 FLDOE                      |                         |  |
|      | V photoset                     |                         |  |
| 6    | 👔 👔 📻 kid photo                |                         |  |
| 9    | white pic bkgd fx -            |                         |  |
| ۲    | Layer 25                       |                         |  |
|      | strip paper set                |                         |  |
|      | window set                     |                         |  |
| 9    | ▼ 🛅 sticker                    |                         |  |
| 9    | Layer 30                       |                         |  |
| 9    | Color Fill 2                   |                         |  |
|      | Layer 33                       |                         |  |
| 9    | Florida College Planner copy 2 |                         |  |
| 9    | Florida College Planner copy   |                         |  |
|      | 69 fx. 0 0. 0 1 3              |                         |  |

Photoshop offers three ways to collapse free-floating palette windows (that is, palettes not placed in the side wells): click the title bar, double-click the palette tab, or click the Collapse Window button in the upper right of the palette (next to the Close button).

#### **STACKING PALETTES**

One other way that you can save screen space is to stack your palette groups together. Doing so allows you to reposition or collapse all of your palettes at once (see Figure 1.24).

To stack palette windows together, click the tab of one palette, hold the mouse button down, and drag the palette over the bottom edge of another (as shown in Figure 1.25). Release the mouse button when a thick blue line appears at the bottom edge of the window you're docking to. The palette windows become docked together in a vertical column.

#### **USING THE SIDE PALETTE WELL**

The palette well that was previously available in the Options palette in CS2 has now been replaced with new resizable side wells located on the right- and left-hand sides of your screen. You can use these wells to store individual palettes, docked palette groups, or stacked palette windows.

Palette groups can also eat up a lot of your screen (left), but stacking them together allows you to reposition and collapse them all at once (right).

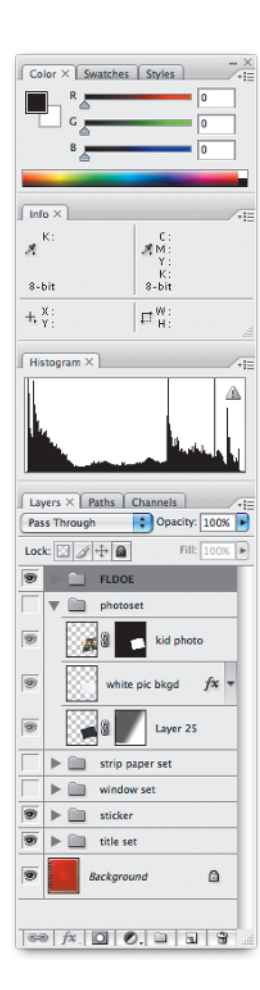

| Color × Swatches Styles |      |
|-------------------------|------|
| Info ×                  |      |
| Histogram ×             | /*i= |
| Layers × Paths Channels |      |

## FIGURE 1.25

You can dock palette windows to each other vertically.

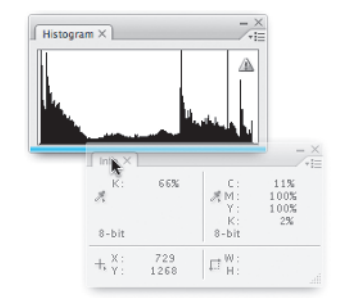

To add a palette window to either side well, click the title bar and drag it to either side of your screen. Hold the mouse button down until a vertical line appears in the well, and then release for the palette window to snap into place. Certain palettes docked in the window, such as Layers or Swatches, automatically resize vertically to fill the column. You can also add multiple columns of docked palette windows at a time (Figure 1.26).

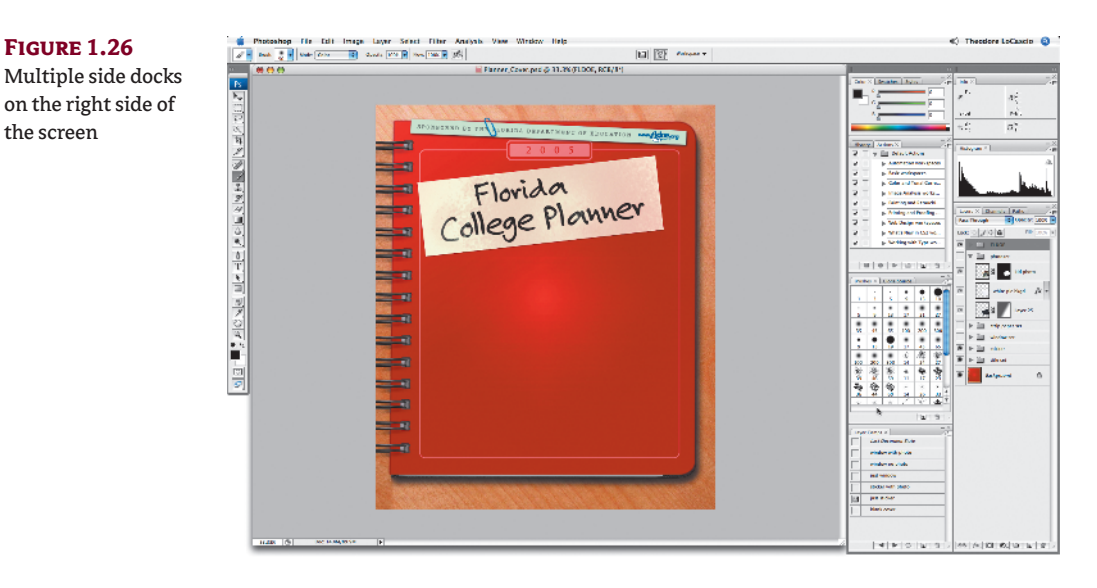

When you click the gray bar above a docked palette column, the palettes are minimized to display small palette icons and palette names (Figure 1.27). You can minimize these even further and display just the icons by clicking the gray area at the top or side of the palette and dragging it in toward the screen.

Click once on a palette icon to expand the window, as in Figure 1.28. The expanded window snaps into position next to the well and can be resized by clicking and dragging the bottom of the palette up or down.

Here are some more helpful tips when working with the side palette wells:

- You can reposition a docked palette vertically in the well, whether expanded or minimized to an icon, by clicking and dragging up or down. When you see a thick blue horizontal line appear, release the mouse button to drop the palette into place.
- When repositioning an expanded palette into a docked icon group, the palette minimizes to an icon and snaps into place.
- You can add more palettes to a docked palette group by dragging them over the icons or the expanded palettes in the well.
- At any time, docked palettes—expanded or minimized—can be undocked and repositioned anywhere on the screen by simply clicking and dragging the icon or palette tab out of the well.

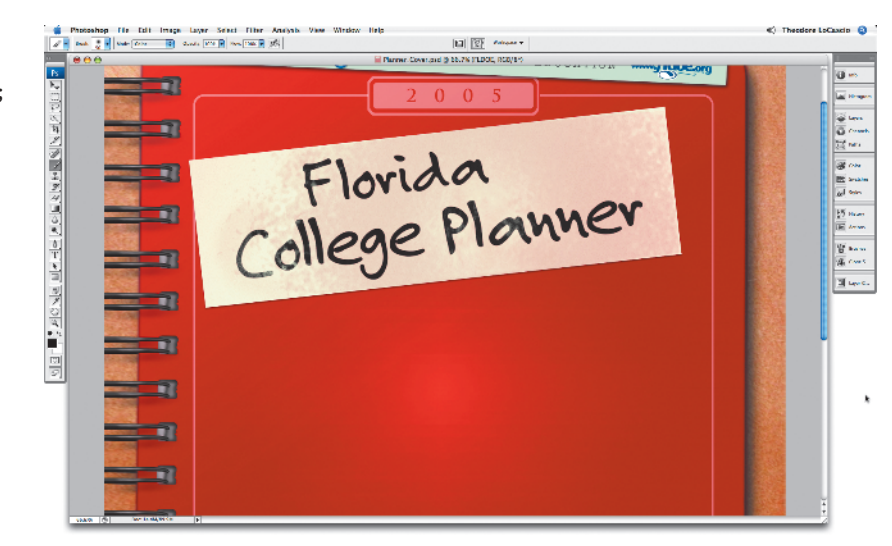

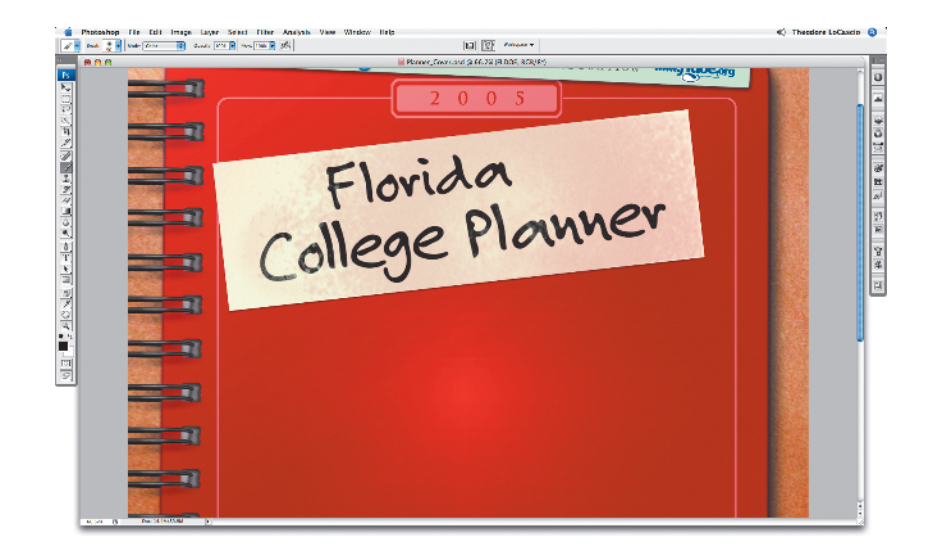

FIGURE 1.27 lcon palettes: top, docked and labeled; bottom, docked

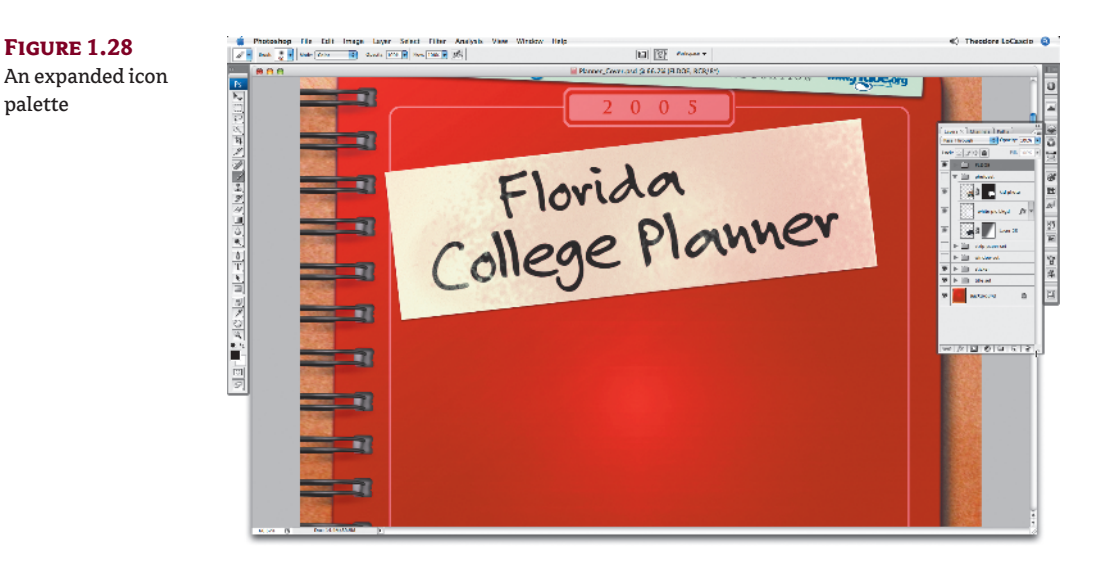

### Saving a Workspace

Photoshop allows you to save your workspace environment so that you don't have to spend time repositioning palettes on the screen every time you launch the application. You can create and save a custom workspace for every type of image-editing work you do. For instance, a production-oriented job might require a totally different set of palettes than a design-oriented one. No problem! Photoshop lets you save a workspace for each.

To save your preferred work environment, choose Window > Workspace > Save Workspace. When the Save Workspace dialog box appears, enter a name for your workspace and click OK. You can now restore your workspace whenever you like by selecting it under the Window > Workspace submenu or from the Workspace drop-down list in the Options palette.

To save changes made to your custom environment, choose Window > Workspace > Save Workspace, and enter the name of the workspace you want to update. Click OK when the dialog box asks whether you want to replace the workspace.

Figure 1.29 shows a production-oriented workspace, with the Info, Histogram, Paths, and Layers palettes made visible, and the Color, Navigator, Swatches, History, and Actions palettes docked nearby.

By contrast, in Figure 1.30 we have a design-oriented workspace, with the Info, Histogram, Layer Comps, and Layers palettes made visible, and the Brushes, Clone Source, Color, and Swatches palettes docked nearby.

### **Deleting a Workspace**

Custom workspaces are such a cool feature, and so easy to use, that you may find yourself saving dozens of them in no time at all. But after a while, you may realize that you really use only a handful of them. No problem. You can always delete a saved workspace by choosing Window >> Workspace >> Delete Workspace. When the Delete Workspace dialog box appears, select the workspace you want to delete from the list (sorry, you can delete only one at a time). Click Delete, and it's gone forever.

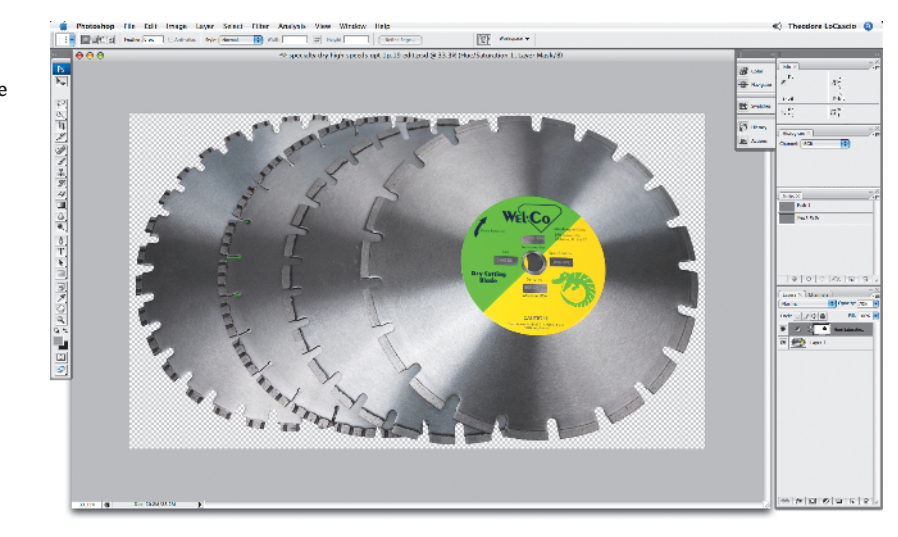

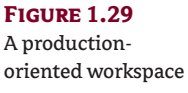

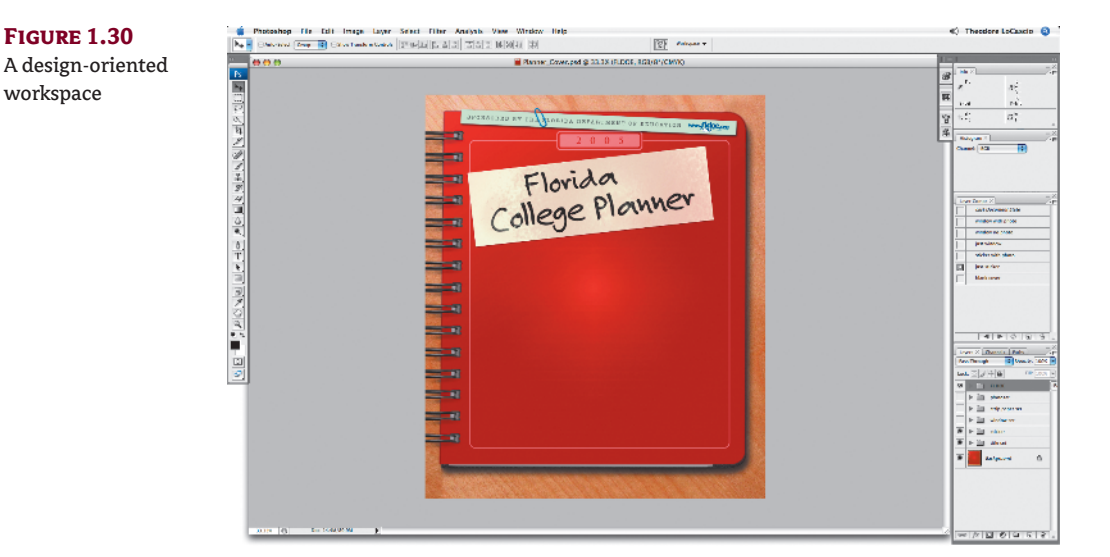

#### **RESTORING THE DEFAULT WORKSPACE**

Maybe the default workspace is perfect for your design needs and you just want to return to the application's original palette arrangement. Well, pat yourself on the back for being exceptionally "low-maintenance" and then choose Window  $\geq$  Workspace  $\geq$  [Default]. You can also restore the Default Workspace from the Workspace drop-down list in the Options palette.

## **Using Screen Modes**

By applying good palette management and saving your ideal workspace settings, you can conserve space on your screen. Standard Screen Mode is what you're probably used to working in, but if you truly want to use *the entire screen*, without wasting even the tiniest bit, try using the Full Screen Modes.

You can apply the different screen modes by clicking the Mode icon at the very bottom of the Tools palette (Figure 1.31) or by pressing the F key.

#### FIGURE 1.31

Switch screen modes via the icon at the bottom of the Tools palette.

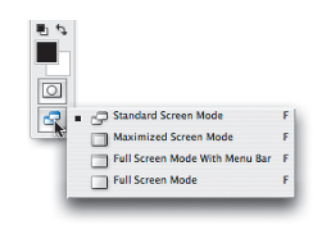

**Standard Screen Mode** In Standard Screen Mode (the application default), all four sides of the document window are displayed (see Figure 1.32). The name of the document is always shown at the top, and scroll bars appear on the right and bottom sides when the image is too large to fit in the window. When the Tools palette is displayed in double-column format, you can apply Standard Screen mode by clicking the Mode icon on the far left.

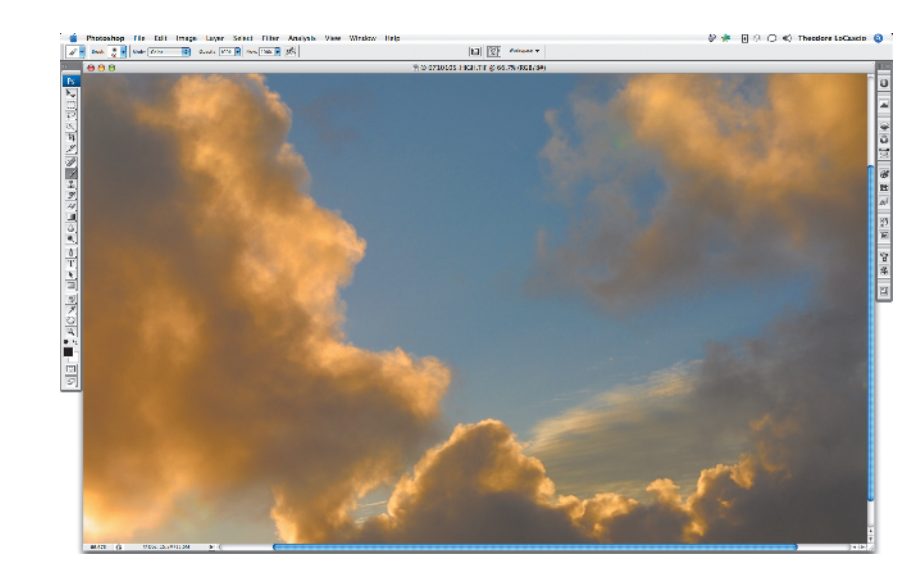

FIGURE 1.32 Standard Screen mode

**Maximized Screen Mode** In Maximized Screen Mode, the document window is maximized to fit within the boundaries of the palette docks, and the title bar is hidden (see Figure 1.33). Scroll bars appear on the right and bottom sides when zoomed in on the image.

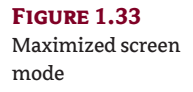

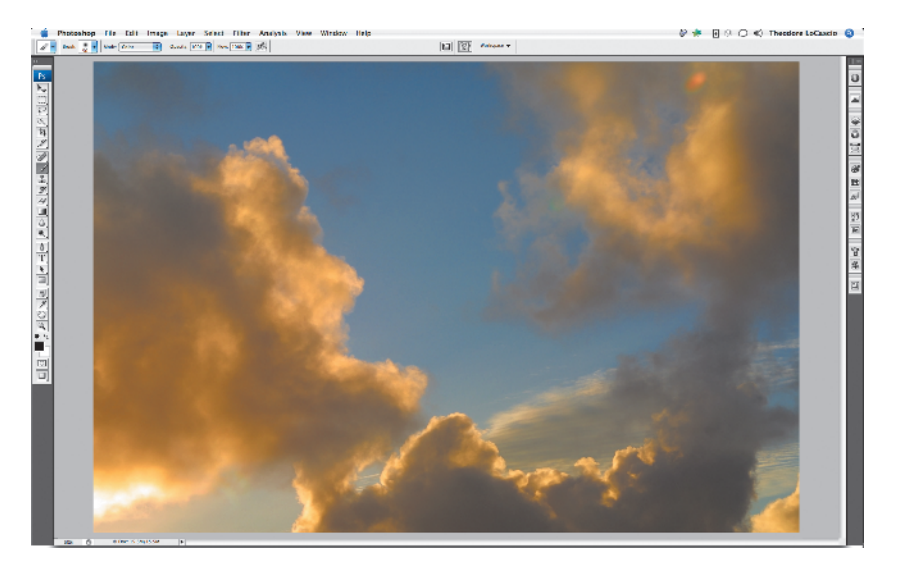

**Full Screen Mode With Menu Bar** In Full Screen Mode With Menu Bar, Photoshop hides the document window boundaries and fills the entire screen with the image (see Figure 1.34). Any visible palettes are automatically positioned over the image, while the menu bar is still accessible at the top of the screen. There are no scroll bars in this mode, so if part of the image becomes cropped off by the screen, you must use the Hand tool to navigate around the document. You can access the Hand tool quickly by holding down the spacebar. If you zoom out far enough for the document not to fill the entire screen, Photoshop fills the surrounding areas with gray.

When the Tools palette is displayed in double-column format, you can apply Full Screen Mode With Menu Bar by clicking the middle Mode icon.

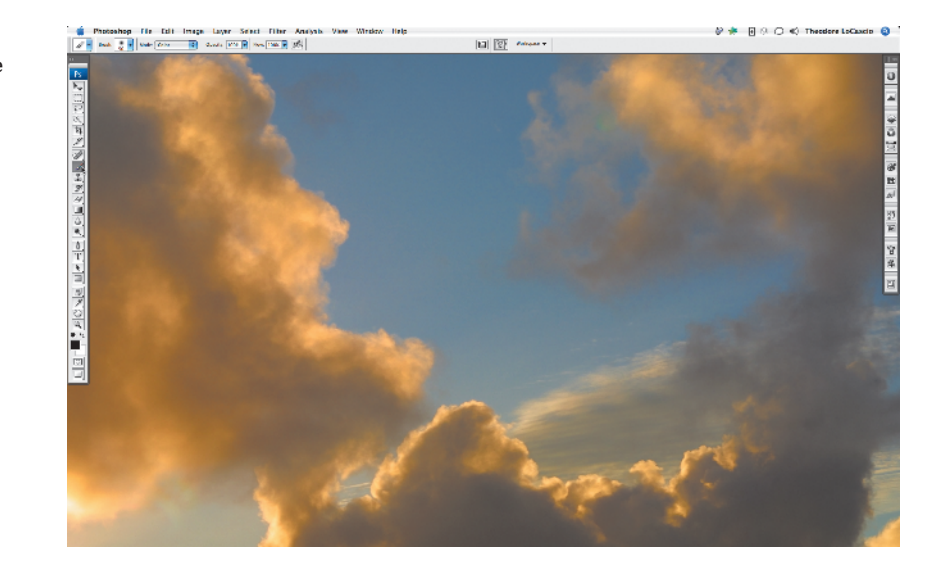

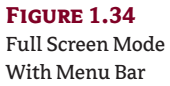

**Full Screen Mode** In Full Screen Mode, Photoshop fills the entire screen with the image and hides the menu bar as well as the document window boundaries (see Figure 1.35). To apply menu commands, you must switch back to one of the other two screen modes in order to access the menu bar, or use the keyboard shortcuts (if applicable). If you zoom out far enough for the image not to fill the entire screen, Photoshop fills the surrounding areas with gray.

When the Tools palette is displayed in double-column format, you can apply Full Screen Mode by clicking the Mode icon on the far right.

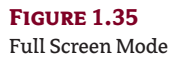

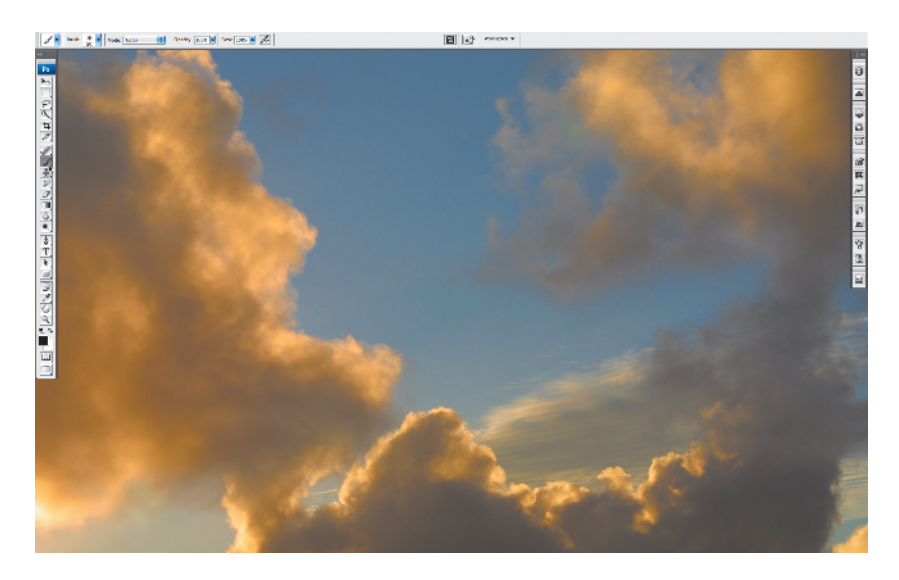

This can be a great way to work when editing an image with brush tools. To make even more room on the screen as you edit, press Tab to hide the palettes (see Figure 1.36). You'll be left with nothing but the image displayed across the entire screen.

**FIGURE 1.36** Full Screen Mode

with palettes hidden

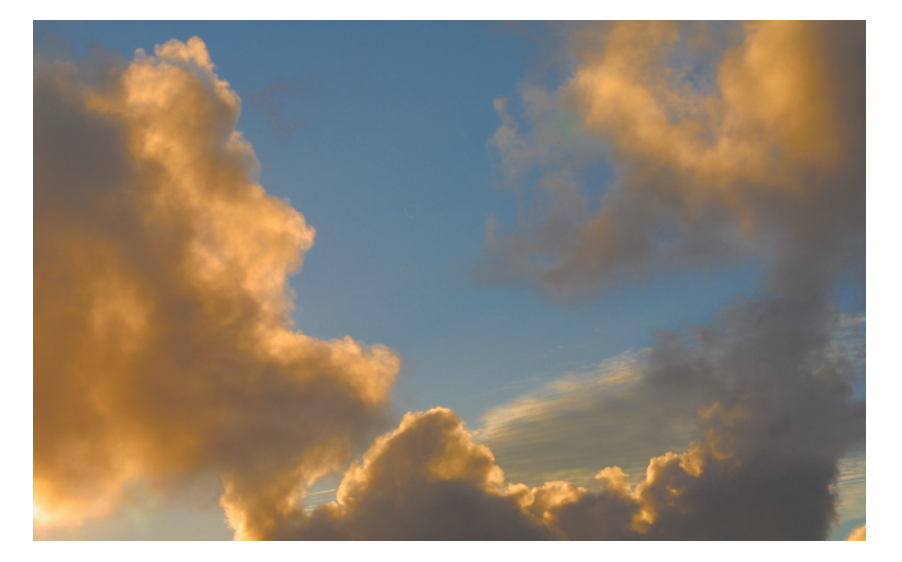

#### **SCREEN MODE SHORTCUTS**

If the Tools palette is hidden, you can cycle through the three screen modes by pressing F on your keyboard.

## **Customizing Menus and Keyboard Shortcuts**

Photoshop CS3 is so flexible that it even allows you to hide and show menu commands. Being able to customize your workspace like this ensures that you'll always be working in a comfortable, uncluttered environment. Photoshop also allows you to customize keyboard shortcuts, which can make remembering them a whole lot easier, but can also make life much harder for designers working in a collaborative environment and sharing computers—unless of course, everyone on the design team agrees on using the same new shortcuts.

### **Editing Menus**

Photoshop is an application used by all types of creative professionals—from web designers, to video editors, to forensic experts—and that's just to name a few. Therefore, as a print designer, it's unlikely that you will use all of the menu commands available. More often than not, you'll wind up wading through a lot of unused clutter. If having to do this slows your workflow down, try customizing the interface to display only the menu commands that you really use.

Choose Edit > Menus, and click the Menus tab at the top of the dialog box that appears. Unless you've changed it, the set currently displayed should be Photoshop Defaults (Note: You can choose from various other built-in task specific presets. See the "Workspace Presets" sidebar later in this section). Choose which menu type (application or palette) that you'd like to edit from the Menu For popup list. Toggle the triangle next to each menu name to view the various commands (see Figure 1.37).

#### FIGURE 1.37

The Menus tab of the Keyboard Shortcuts and Menus dialog box

|          |                                                                                                    | Keyboard                                                                                                    | Shortcuts and Menus                                                                                                  |                                                         |        |
|----------|----------------------------------------------------------------------------------------------------|----------------------------------------------------------------------------------------------------|----------------------------------------------------------------------------------------------------|---------------------------------------------------------|--------|
| Keyboard | Shortcuts Menus                                                                                                    |                                                                                                    |                                                                                                    |                                                         | ОК     |
| Set: F   | Photoshop Defaults                                                                                                    |                                                                                                    |                                                                                                    |                                                         | Cancel |
|          |                                                                                                    |                                                                                                    |                                                                                                    |                                                         |        |
| Menu F   | For: Application Menus                                                                                                    | ÷                                                                                                    |                                                                                                    |                                                         |        |
| Applic   | ation Menu Command                                                                                                    | Visibility                                                                                                    | Color                                                                                                    |                                                         |        |
| ▶ Edit   |                                                                                                    |                                                                                                    |                                                                                                    |                                                         |        |
| 🔻 Imag   | ge                                                                                                    |                                                                                                    |                                                                                                    |                                                         |        |
| 47 M     | lode>                                                                                                    | Ð                                                                                                    | None                                                                                                    |                                                         |        |
| _        | Bitmap                                                                                                    | 9                                                                                                    | None                                                                                                    |                                                         |        |
|          | Grayscale                                                                                                    | 99                                                                                                    | None                                                                                                    |                                                         |        |
|          | Duotone                                                                                                    | Ð                                                                                                    | None                                                                                                    |                                                         |        |
|          | Indexed Color                                                                                                    |                                                                                                    | None                                                                                                    | 4                                                       |        |
|          | DCD Calar                                                                                                    |                                                                                                    | None                                                                                                    | Ţ                                                       |        |
| 1        | Hidden Menu Items:<br>1) To hide menu items, click<br>2) Show All Menu Items will<br>3) To temporarily see hidden<br>Color Menu Items:<br>1) To add color to a menu ite<br>2) To turn off menu colors, g | on the Visibility but<br>be appended to the b<br>menu items, click o<br>em, click in the Color<br>to the General Pre | ton.<br>sottom of a menu that contain<br>in Show All Menu Items or # +<br>r column.<br>ference panel and uncheck Sho | s hidden items.<br>click on the menu.<br>w Menu Colors. |        |

You can hide or show menu commands in any of the default sets by clicking in the Visibility column. You can also add or change the highlight colors for the menu commands by clicking in the Color column and choosing a color from the pop-up menu (see Figure 1.38). When you've finished editing the menus, click OK to exit the dialog.

| FIGURE 1.38         |                                                                                                    | Keyboard Shortcuts and Menus                                                                                                    |        |
|---------------------|----------------------------------------------------------------------------------------------------|----------------------------------------------------------------------------------------------------|--------|
| Click in the Color  | Keyboard Shortcuts Menus                                                                                                    |                                                                                                    | ОК     |
| color from the pop- | Set: Photoshop Defaults                                                                                                    |                                                                                                    | Cancel |
| up menu that        | Menu For: Application Menus                                                                                                    |                                                                                                    |        |
| appears.            | Application Menu Command                                                                                                    | Visibility Color                                                                                                    |        |
|                     | ▶ Edit                                                                                                    |                                                                                                    |        |
|                     |                                                                                                    |                                                                                                    |        |
|                     | Mode>                                                                                                    | None     None                                                                                                    |        |
|                     | Bitmap                                                                                                    | 9 Role                                                                                                    |        |
|                     | Grayscale                                                                                                    | Orange                                                                                                    |        |
|                     | Duotone                                                                                                    | Yellow                                                                                                    |        |
|                     | Indexed Color                                                                                                    | Blue                                                                                                    |        |
|                     | BCB.Color                                                                                                    | Violet                                                                                                    |        |
|                     | Hidden Menu Items:     1) To hide menu Items, click c     2) Show All Menu Items will b     3) To temporarily see hidden t     Color Menu Items:     1) To add color to a menu Item     2) To turn off menu colors, ge | on the Visibility button.<br>le appended to the bottom of a menu that contains hidden items.<br>menu items, click on Show All Menu Items or ¥ + click on the menu.<br>Im, click in the Color column.<br>to to the General Preference panel and uncheck Show Menu Colors. |        |

Photoshop automatically adds the Show All Menu Items command to the bottom of any menu list containing hidden items (Figure 1.39). Choose this command to see everything that's been hidden. You can also view hidden commands by  $\frac{1}{2}$ /Ctrl+clicking the menu name.

| FIGURE 1.39     | 📫 Photoshop File Edit | Image Layer Select Fil | ter View Window Help |
|-----------------|-----------------------|------------------------|----------------------|
| Some menus have |                       | Mode 🕨 🕨               | ✓ RGB Color          |
| hidden commands |                       | Adjustments            | CMYK Color           |
| that can be     |                       | Destination            | Lab Color            |
| that can be     |                       | Apply Image            | Multichannel         |
| displayed.      |                       | Calculations           | ✓ 8 Bits/Channel     |
|                 |                       |                        | 16 Bits/Channel      |
|                 |                       | Image Size C#I         | 32 Bits/Channel      |
|                 |                       | Pixel Aspect Ratio     | Color Table          |
|                 |                       | Rotate Canvas          | Show All Menu Items  |
|                 |                       | Crop                   |                      |
|                 |                       | Trim                   |                      |
|                 |                       | Reveal All             |                      |
|                 |                       | Variables 🕨            |                      |
|                 |                       | Apply Data Set         |                      |
|                 |                       | Trap                   |                      |
|                 |                       | Measurement Scale      |                      |
|                 |                       |                        |                      |

You can also create and save your own custom sets by clicking the Save button next to the Set drop-down list. When the Save dialog box appears, name the set and click the Save button. Your custom set is added to the Set drop-down list.

#### **WORKSPACE PRESETS**

Photoshop CS3 ships with a number of built-in workspace presets. There are 11 presets already set up for you under the Window > Workspace submenu or from the Workspace drop-down list located on the far left of the Options palette. Each preset applies menu highlights and keyboard shortcuts for a specific editing task in Photoshop (Note: These presets can change the palette arrangement onscreen). To highlight the new features in CS3, choose the What's New In CS3 preset. Note that these are the same presets found in the Set drop-down list in the Keyboard Shortcuts And Menus dialog box.

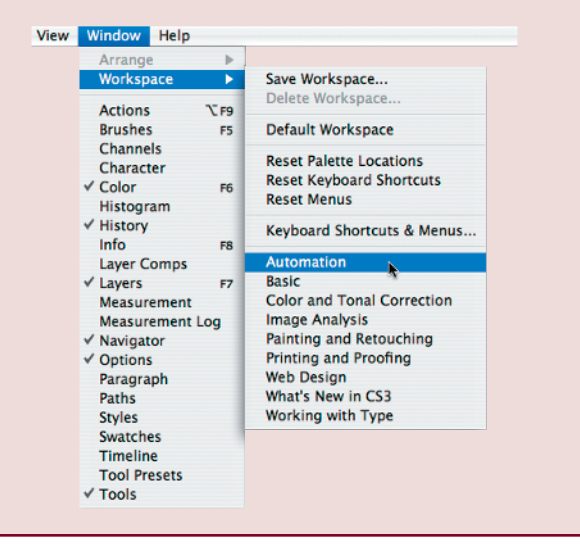

## **Editing Keyboard Shortcuts**

Photoshop allows you to change any of the keyboard shortcuts in the default set. To do so, choose Edit ➤ Keyboard Shortcuts. Then from the Shortcuts For drop-down list, choose Application Menus, Palette Menus, or Tools. Photoshop displays the chosen shortcuts in a list box underneath the drop-down list (see Figure 1.40).

For the Application Menus and Palette Menus lists, toggle the triangle next to each menu or palette name to view the various commands. Existing shortcuts are displayed in the Shortcut column. If no shortcut is displayed, none is currently assigned to the command.

To change or assign a shortcut, click in the Shortcut column and then type the shortcut. Any conflicting shortcuts will appear in a warning directly below the list box (see Figure 1.41). Click the Accept button to remove the conflicting shortcut (if any) from its former command and apply it to the currently selected command. You can always reapply the original shortcut by clicking the Use Default or Undo buttons.

The Keyboard Shortcuts tab

| Set: Photoshop Defaults                                                                                                    |                                                                                                    | 8                                                                    | Canc   |
|----------------------------------------------------------------------------------------------------|----------------------------------------------------------------------------------------------------|----------------------------------------------------------------------|--------|
| Shortcuts For: Application Menus                                                                                                    | •                                                                                                    |                                                                      |        |
| Application Menu Command                                                                                                    | Shortcut                                                                                                    | Accer                                                                | pt     |
| ▶ Image                                                                                                    |                                                                                                    | Unde                                                                 | 0      |
| ▶ Layer                                                                                                    |                                                                                                    | Use Def                                                              | fault  |
| ▼ Select                                                                                                    |                                                                                                    |                                                                      |        |
| All                                                                                                    | ∺+A                                                                                                    | Add Sho                                                              | rtcut  |
| Deselect                                                                                                    | ∺+D                                                                                                    | Delete Sh                                                            | ortcut |
| Reselect                                                                                                    | Shift+#+D                                                                                                    |                                                                      |        |
| Inverse                                                                                                    | Shift+#+I                                                                                                    | Summari                                                              | ize    |
|                                                                                                    | Shift+F7                                                                                                    | Ă                                                                    |        |
| All Lavers                                                                                                    | Opt+#+A                                                                                                    | Ψ.                                                                   |        |
| <ul> <li>Decin keyboard shortcuts.</li> <li>Dick on the New Set but</li> <li>Click in the "Shortcut" col</li> <li>Save the set when you are</li> </ul> | on to create a copy of the selected s<br>umn for a command and press the k<br>done editing to save all your chang | et, or select a set to modify.<br>eyboard shortcut to assign.<br>es. |        |

#### FIGURE 1.41

The Keyboard Shortcuts and Menus dialog box tells you if there is a conflict.

| Set: Photosnop Defaults                                                                                                    |            |                                                                               |  |
|----------------------------------------------------------------------------------------------------|------------|-------------------------------------------------------------------------------|--|
| Shortcuts For: Application Menus Application Menu Command New Adjustment Layer> Levels Color Balance Brightness/Contrast Hue/Saturation Selective Color Channel Mixer Gradient Man. | Shortcut   | Accept<br>Undo<br>Use Default<br>Add Shortcut<br>Delete Shortcut<br>Summarize |  |
| Accept and Go To Conflict Un                                                                                                    | do Changes |                                                                               |  |

Custom keyboard shortcut sets can be saved by using the same method as when saving custom menu sets.

## **Color Management: What Color Settings Should I Use?**

Often when you are designing, colors can appear one way on your monitor but appear drastically different when printed. Thankfully, Photoshop contains enhanced color management features that can make screen colors come as close as possible to what you'll see in the final printed piece. These color settings can also be synchronized with the other applications in the Creative Suite (such as InDesign and Illustrator) through the Adobe Bridge application.

Color management is intended to ensure that the colors you are viewing onscreen are displaying—as accurately as possible—a true representation of what your photos will look like upon final output. The idea here is to maintain color consistency on every device (print and display) through the use of embedded color profiles.

#### What's an ICC Color Profile?

As a print designer, I'm sure you've heard the term *ICC color profile*. But what is it? What does it do? Well, different devices, such as scanners, monitors, and digital cameras all display RGB and CMY colors in different shades. An ICC profile is a small file that describes how a device reproduces color. *ICC* stands for *International Color Consortium*, which is the organization that created this file format. Photoshop uses these profiles as a set of instructions in order to display color accurately. ICC profiles are device profiles and are not to be confused with color space profiles, which are applied to images.

The range of color each device can reproduce is referred to as its *gamut*. If a color appears muted, or *out of gamut* on a certain device (such as a printer), this means that the color requires a wider range of RGB or CMY colors than the device can reproduce.

### **Monitor Calibration**

A good way to start out with color management is to first calibrate your monitor. *Calibration* adjusts the output of your monitor to ensure accurate display. This is achieved by fine-tuning the brightness, contrast, and color balance settings.

On the Windows platform, you should take advantage of the visual calibrator that comes with Vista.

Mac OS X users can calibrate by using the Display Calibrator Assistant that comes with OS X (see Figure 1.42). In System Preferences, choose Displays; click Color; then click the Calibrate button. The Assistant will walk you through the process from here.

If you're serious about color, you should consider investing in a *colorimeter*, which is a hardware calibration device. These hardware devices tend to be much more accurate than software calibration, because they do not rely on your eye as the already-mentioned software utilities do. They usually start around \$100 and can be purchased from various computer catalogs and websites.

After you've calibrated your monitor, your operating system generates an ICC profile that your operating system can recognize. You can then decide how you'd like to use color space profiles with your images in Photoshop—or if you'd even like to use color management at all (*and I recommend that you do!*). For a more in-depth look at calibration and color management, you might want to check out Tim Grey's book *Color Confidence* (Sybex, second edition 2006).

tor Assistant in

Mac OS X

The Display Calibra-

#### 000 **Display Calibrator Assistant** Introduction Introduction Welcome to the Apple Display Calibrator Assistant! Set Up Native Gamma This assistant will help you calibrate your display and create a custom Target Gamma ColorSync profile. With a properly calibrated display, the system and other software that uses ColorSync can better display images in their Target White Point intended colors. Admin Display calibration involves several steps Name (some steps may be skipped on some displays) Conclusion · Adjust the display's brightness and contrast · Determine the display's native luminance response curve · Choose a desired response curve gamma · Choose a desired white point (warmth or coolness of white) Kert Mode - This turns on extra options. Click the continue button below to begin. Go Back Continue

## **Color Settings**

Because there are so many different monitors and printers available, there is no one specific way to manage color. It's up to you to run some tests on your images and choose the color settings that produce the most accurate and consistent results. This section offers you some guidelines for applying color management in a typical print design/production workflow.

You can choose color management settings from the Color Settings dialog box. To display the dialog, choose Edit > Color Settings, or press Shift+ $\Re$ +K / Shift+Ctrl+K (see Figure 1.43).

#### FIGURE 1.43

The Color Settings dialog box

|                                                       |                                                                                                    | Cancel      |
|-------------------------------------------------------|----------------------------------------------------------------------------------------------------|-------------|
| ettings: Nor                                          | th America Prepress 2                                                                                          | Last        |
| - Working Spaces -                                    |                                                                                                    | Load        |
| RGB:                                                  | Adobe RGB (1998)                                                                                               | Save        |
| CMYK:                                                 | U.S. Web Coated (SWOP) v2                                                                                      |             |
| Gray                                                  | Dot Gain 20%                                                                                                   | More Option |
| Spot                                                  | Dot Gain 20%                                                                                                   | Preview     |
| Color Managemen                                       | nt Policies                                                                                                    |             |
| RGB:                                                  | Preserve Embedded Profiles                                                                                     |             |
| CMYK:                                                 | Preserve Embedded Profiles                                                                                     |             |
| Gray                                                  | Preserve Embedded Profiles                                                                                     |             |
| Profile Mismatches:                                   | Ask When Opening 🗹 Ask When Pasting                                                                            |             |
| Missing Profiles:                                     | Sk When Opening                                                                                                |             |
| - Description                                         |                                                                                                    |             |
| North America Prep<br>conditions in North<br>enabled. | ress 2: Preparation of content for common printing<br>America. CMYK values are preserved. Profile warnings are |             |

**Working Spaces: RGB** Most image editing is done in the RGB color workspace. Ideally this workspace includes a balanced amount of RGB, which results in gray. The *working space* refers to the type of RGB used with every new document created in Photoshop. The Working Spaces

RGB drop-down list contains several options to choose from—all of them balanced, with each one containing a different range of color (or gamut).

The best working space choice for editing images intended for output on a commercial printing press is Adobe RGB. A good second choice is ColorMatch RGB, only because it contains a smaller color gamut than Adobe RGB.

**Working Spaces: CMYK** From this list, select the profile that most accurately describes the printing conditions used to reproduce your image. Choose from one of the following:

- U.S. Sheetfed Coated for glossy brochures
- U.S. Sheetfed Uncoated for dull-finish brochures
- U.S. Web Coated (SWOP) v2 for magazines
- U.S. Web Uncoated for dull-finish publications

Ultimately, you must convert all of your RGB images by using one of these four CMYK profiles before outputting to a commercial printing press. Always keep safe copies of your original working RGB images and apply the final CMYK conversion to a duplicate of the image. The final CMYK image is what you should place in your layout document.

Choosing the conversion option as your CMYK workspace allows you to convert to Working CMYK in the Convert To Profile dialog box (for more on this, see the "Convert to Profile" section of Chapter 15, "Saving, Printing, and Output").

**Color Management Policies** You have three options for handling RGB, CMYK, and Grayscale images that are newly opened in Photoshop:

**Convert To Working RGB** converts the newly opened image to the current working space profile if it does not match.

**Preserve Embedded Profiles** leaves the image alone and does not convert it to the currently assigned working space profile.

Off disables color management for newly opened and newly created documents that do not match the current working space profile. If a newly opened document contains an embedded profile that matches the working space, that profile is preserved.

For print/production artists, it's best to set all three menus to Preserve Embedded Profiles, especially when working with images provided from outside sources. It's rare, but sometimes photographers will provide images with custom RGB profiles assigned, and when they do, you may not want to convert them to your current workspace. More often than not, photographers will turn in photos with the sRGB profile embedded. sRGB is best suited for web graphics, and should always be converted to the Adobe RGB working space.

**Profile Mismatches and Missing Profiles** If you're first starting out with color management, you may want to enable all of the Profile Mismatches and Missing Profiles options: Ask When Opening, and Ask When Pasting. Doing so tells Photoshop to display a warning dialog box every time you open or paste a document containing a profile that does not match the current working space profile or an untagged image that contains no profile at all (see Figure 1.44). This way you can make your color management decisions each time you open an image rather than letting Photoshop automatically apply the Color Management Policies chosen in the Color Settings dialog box.

**Profile** warnings

## Embedded Profile Mismatch The document "f0120.tiff" has an embedded color profile that does not match the current RGB working space Embedded: sRGB IEC61966-2.1 Working: Adobe RGB (1998) What would you like to do? Use the embedded profile (instead of the working space) Convert document's colors to the working space O Discard the embedded profile (don't color manage) Cancel OK **Missing Profile** The document "f0120.tiff" does not have an embedded RGB profile. What would you like to do? Leave as is (don't color manage) Assign working RGB: Adobe RGB (1998) \$ Assign profile: sRGB IEC61966-2.1 and then convert document to working RGB (Cancel) OK

The Embedded Profile Mismatch dialog gives you the same options that are available in the Color Settings dialog: preserve, convert, or discard the embedded profile. The Missing Profile dialog lets you assign the working space profile, assign any other profile available, or leave the image untagged.

Once again, for print design and production, sRGB profiles should always be converted to the Adobe RGB working space, and custom profiles should be preserved. Unless you're not planning to use color management at all, never discard an embedded profile or leave an image untagged.

If after a while you find that the color management warning dialogs are slowing you down, and you are almost always converting to the Adobe RGB working space, you can turn off the Ask When Opening and Ask When Pasting options. From that point forward, Photoshop automatically applies the Color Management Policies chosen in the Color Settings dialog, without stopping to ask you each time you open a document.

## Synchronized Color Settings

The Photoshop and CS3 color settings are enabled by default when you first launch the application. At the top of the Color Settings dialog box, Photoshop displays whether the current settings are synchronized with the other applications in the suite (see Figure 1.45). To unsynchronize, choose a different setting from the Settings list. For more information on a chosen color setting, hover the cursor over the Settings list and refer to the bottom of the dialog for a brief description.

Synchronized color settings (top) and unsynchronized color settings (bottom)

| ettings: Nor                               | th America General Purpose 2                                                                       | Cancel      |
|--------------------------------------------|----------------------------------------------------------------------------------------------------|-------------|
| - Working Spaces -                         |                                                                                                    | Load        |
| RGB:                                       | sRG8 IEC61966-2.1                                                                                  | Save        |
| CMYK:                                      | U.S. Web Coated (SWOP) v2                                                                          |             |
| Gray:                                      | Dot Gain 20%                                                                                       | More Option |
| Spot                                       | Dot Gain 20%                                                                                       | Preview     |
| Color Managemer                            | t Policies                                                                                         |             |
| RGB:                                       | Preserve Embedded Profiles                                                                         |             |
| CMYK:                                      | Preserve Embedded Profiles                                                                         |             |
| Gray:                                      | Preserve Embedded Profiles                                                                         |             |
| Profile Mismatches:                        | Ask When Opening Ask When Pasting                                                                  |             |
| Missing Profiles:                          | Ask When Opening                                                                                   |             |
| - Description                              |                                                                                                    | _           |
| North America Gene<br>and print in North A | ral Purpose 2: General-purpose color settings for screen<br>merica. Profile warnings are disabled. |             |

|                                                                                                    | Color Settings                                  |              |   |
|----------------------------------------------------------------------------------------------------|-------------------------------------------------|--------------|---|
| Unsynchronized: Your Cr<br>synchronized for consiste                                                                                              | eative Suite applications are not<br>ant color. | OK           |   |
| Settings: Custom                                                                                                    |                                                 | t Cancer     | 2 |
| Working Spaces                                                                                                    |                                                 | Load         |   |
| RGB: Adobe                                                                                                    | RGB (1998)                                      | Save         |   |
| CMYK: U.S. We                                                                                                    | b Coated (SWOP) v2                              |              | - |
| Gray: Dot Gai                                                                                                    | n 20%                                           | More Options | ) |
| Spot: Dot Gai                                                                                                    | n 20%                                           | Preview      |   |
| Color Management Policies<br>RGII: Preserv<br>CMYK: Preserv<br>Cray: Preserv<br>Profile Mismatches: S Ask<br>Missing Profiles: Ask<br>Description | Embedded Profiles                               |              |   |

To resynchronize, choose the same setting applied in the Adobe Bridge application's Suite Color Settings dialog box. You can access this dialog in Bridge by choosing Edit > Creative Suite Color Settings or by pressing Shift+ $\Re$ +K / Shift+Ctrl+K. A brief description is listed under each setting name in the dialog (see Figure 1.46). The best choice for print designers and production artists is North America Prepress 2, which uses the Adobe RGB and U.S. Web Coated (SWOP) v2 working spaces.

For more on utilizing Bridge with Photoshop, see Chapter 13.

The Creative Suite Color Settings dialog box in Bridge

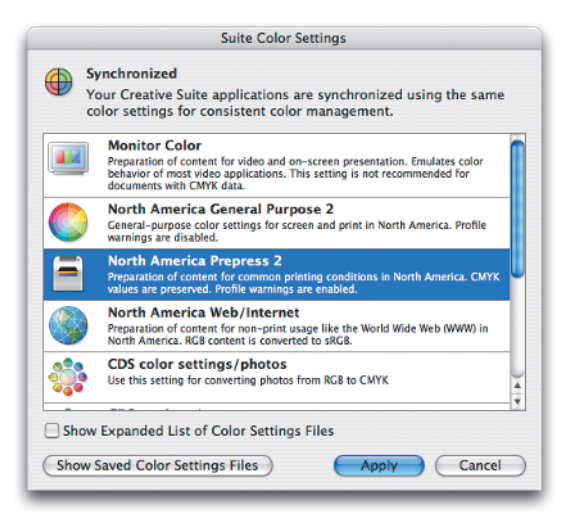

## **Understanding Resolution for Print**

Before you start using Photoshop to edit images for layouts and print design, it's important to know how to size them, and that requires working with *image resolution*. Understanding resolution allows you to take greater control over the final size of the images that you use in your designs. Scaling your finished images to the exact size and resolution necessary is the best possible way to ensure that you will always get high-quality prints of your layouts.

## **Pixel Logic**

Every digital image that you open in Photoshop is made up of thousands, or even millions, of tiny square pixels. The closer you zoom in on an image, the more-visible these individual square pixels become onscreen (see Figure 1.47). A *pixel* is the fundamental building block of a digital image. Each of the binary numbers that make up an image file represents the color of a single pixel. For all photographs captured by using a digital camera, this is the value recorded from a single cell on the camera's sensor chip. A camera's resolution ultimately determines the maximum resolution an image can have, but for most forms of output you'll convert it to a much lower resolution.

Image resolution is determined by the number of pixels per inch (*ppi* for short) that an image contains. This is the measurement that tells us what each image's print size and quality will be upon output. To ensure that the images used in your design will print well, you need to first check the current resolution and document size before placing an image in your layout and printing from an application such as InDesign or QuarkXPress.

Although the default, suggested print resolution that you should use is 300ppi, modern studies prove that an image really needs to be only 220ppi at 100% of its intended print size to produce a high-quality print. If you are creating an image to be displayed on the Web or exclusively onscreen, the image resolution should be set to 72ppi at 100% of its intended viewing size.

The original image zoomed in to 100% (left). By zooming in to 3200% (right), you can begin to see the square pixels that make up this image.

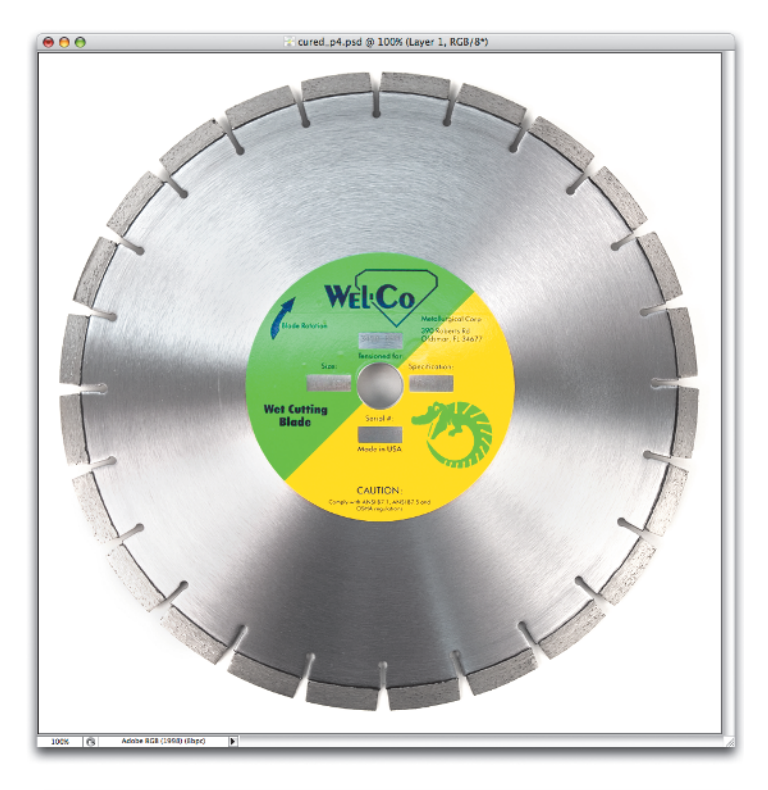

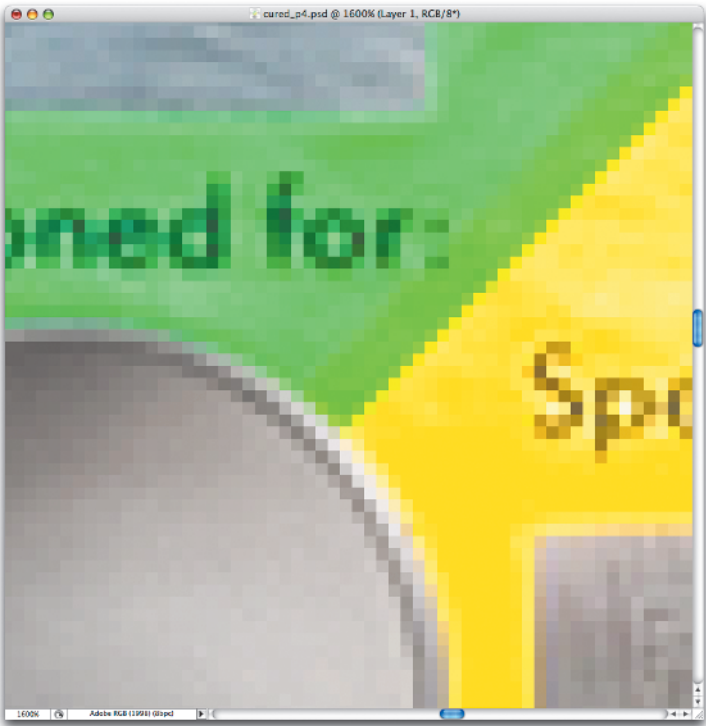

For example, an image that is  $3^{"} \times 2.4^{"}$  at a resolution of 220ppi can produce a high-quality print, but contains more pixels than is needed for web display (web images should be as small as possible so that they can download quickly into a browser). The same  $3^{"} \times 2.4^{"}$  image at a resolution of only 72ppi is small enough to display on the Web and to send as an email attachment, but cannot produce a high-quality print (see Figure 1.48).

#### FIGURE 1.48

The top image is displayed at 100% in Photoshop. The Image Size dialog box tells us that it is 4.5" wide×2.75″ tall at a resolution of 220dpi. For the lower image we've kept the dimensions at 4.5"× 2.75" and changed the resolution to 72dpi. Notice that the on-screen display, as well as the pixel dimensions and the overall file size (shown at the top of the Image Size dialog), are significantly smaller for the lower image than they are for the top image.

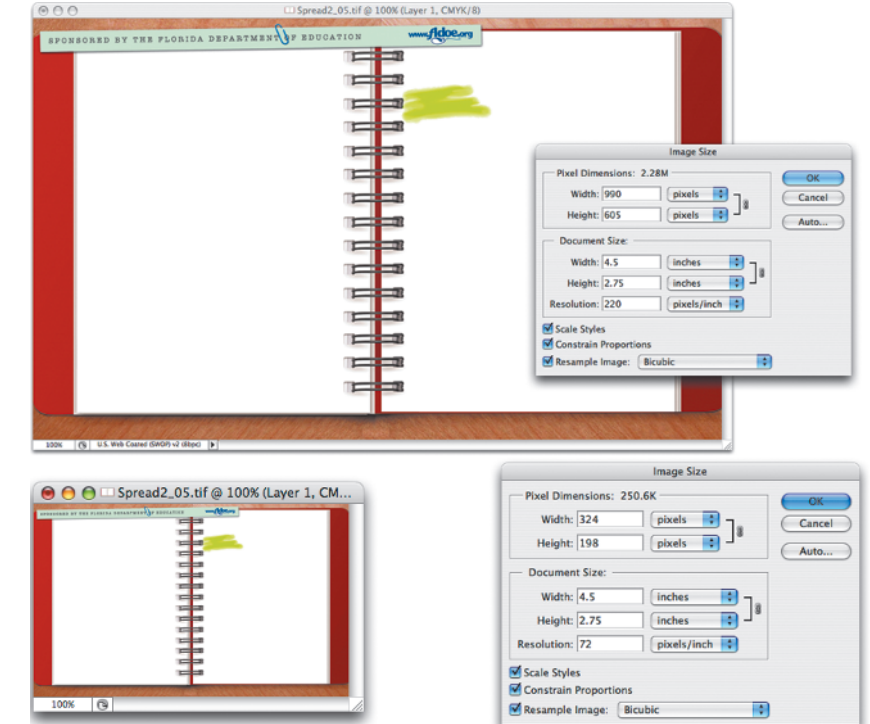

When photographing an image to be used in a print design, be sure to use the medium or large capture setting on your digital camera. Doing so allows enough resolution to produce a high-quality print at a normal output size. Most consumer-level digital cameras save captured images at a universal resolution of 72ppi. However, at medium and large capture settings, the pixel dimensions are increased, allowing for higher-quality output.

When scanning an image for print, be sure to import the image at 100%, using a minimum setting of 220ppi.

#### THE PRINT RESOLUTION SAFETY RULE: HIGHER IS ALWAYS BETTER

If you're not sure how large you want to use an image in a print design project, always photograph or scan it at a higher input setting. Remember, you can always downsample to a lower resolution, but upsampling to a higher resolution will not improve print quality.

## What's My Resolution?

By default, Photoshop displays the current document file size at the bottom-left corner of the document. You can change it to display document dimensions by clicking the black arrow to the right of the field and choosing Show > Document Dimensions (Figure 1.49). Additionally, you can choose other display options such as the color profile that is currently applied, or the tool that you currently have selected.

#### FIGURE 1.49

Various document information is available at the bottomleft of the window.

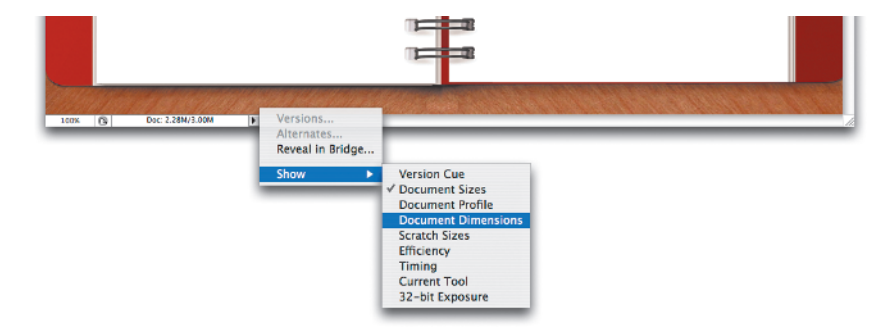

Photoshop uses inches as the default measurement for displaying document dimensions, but you can change this in the Units & Rulers panel of the Preferences dialog box (shown earlier in this chapter in Figure 1.17). From the Photoshop menu (Mac) or the Edit menu (Windows), choose Preferences > Units & Rulers, and select your preferred unit of measurement from the Rulers drop-down list. If it helps you to better understand resolution and how to resize images, choose Pixels rather than Inches as you're working in this book. It's important to start thinking of your images in terms of pixels, which is ultimately what you are working with.

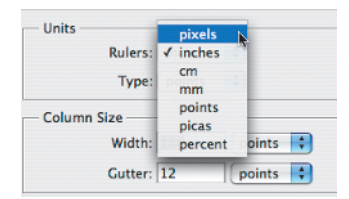

You can also choose a different unit of measurement from the Cursor Coordinates pop-up menu available in the Info palette. Choose Window >> Info to display the palette, and then click and hold the + next to the X/Y coordinates at the bottom left to access the menu.

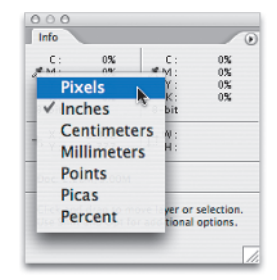

It's also possible to change measurement units by Control+clicking (Mac) or right-clicking (Windows) in the ruler area. Press **#**/Ctrl+R to make the rulers visible, then Ctrl+click / right-click in the vertical or horizontal ruler area to access the pop-up menu and choose your preferred unit of measurement.

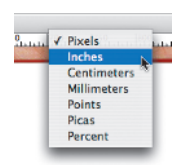

Changing the default unit of measurement in any of these locations also changes the measurement that is displayed at the bottom left of the document window and at the bottom of the Info palette (when it's made visible).

#### **CONTROLLING THE INFO PALETTE DISPLAY**

You can choose what document information you'd like displayed at the bottom of the Info palette. Choose Palette Options from the Info palette menu and select your preferred options at the bottom of the Info Palette Options dialog box.

| Info Palette Options                                                                                                    |              |
|----------------------------------------------------------------------------------------------------|--------------|
| First Color Readout<br>Mode: Actual Color                                                                                                    | OK<br>Cancel |
| Mouse Coordinates<br>Ruler Units: Inches                                                                                                    |              |
| Status Information     Version Cue     ✓ Version Cue     ✓ Document Sizes     ✓ Document Profile     ✓ Document Dimensions     ✓ Measurement Scale     ✓ Current Tool |              |
| Show Tool Hints                                                                                                    |              |

You can choose as many or as few as you like. Click OK to apply. The Info palette here has been modified to display all status information.

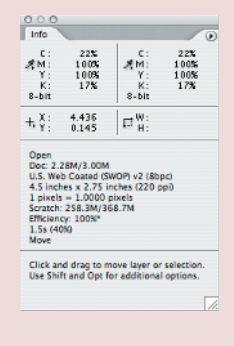

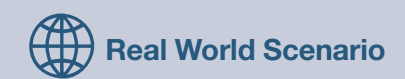

#### **RESIZING IMAGES**

You can access image size and resolution information and make any necessary adjustments by using the Image Size dialog box. To display the dialog, choose Image > Image Size, or press Option+#+1 / Alt+Ctrl+l.

The top of the Image Size dialog displays the overall file size as well as the image width and height dimensions in pixels. The center of the dialog displays the current document size in the measurement of your choice (the default unit is inches), as well as the current image resolution value in pixels per inch.

|             | File         | size            |        |
|-------------|--------------|-----------------|--------|
|             |              | Image Size      |        |
| Pixel Dime  | ensions. 4.1 | 2M (yras 71.5M) | ОК     |
| Width:      | 1332         | pixels 🛟 🔒      | Cancel |
| Height:     | 810          | pixels          | Auto   |
| Document    | t Size:      |                 |        |
| Width:      | 18.5         | inches 📑 🦷      |        |
| Height:     | 11.25        | inches 📑 🚽      | 8      |
| Resolution: | 72           | pixels/inch     |        |
| Scale Style | s            |                 |        |
| Constrain I | Proportions  |                 |        |
| Resample I  | Image: Bic   | ubic            | •      |

With the Resample Image check box selected, you can raise or lower the resolution value while maintaining the current document size. Lowering the resolution (called *downsampling*) decreases the pixel dimensions of the image by removing pixels and reduces the overall file size. The following image has been downsampled from 300ppi to 72ppi; notice that the file size displayed at the top of the dialog has been reduced.

|             |            | File size        |        |
|-------------|------------|------------------|--------|
|             |            | Image Size       |        |
| Pixel Dime  | ensions 4  | .12M (was 71.5M) | ОК     |
| Width:      | 1332       | pixels 🗧 🦷       | Cancel |
| Height:     | 810        | pixels 📑 📲       | Auto   |
| - Documen   | t Size: —  |                  |        |
| Width:      | 18.5       | inches 📑 🕇       |        |
| Height:     | 11.25      | inches 📑 🚽       |        |
| Resolution: | 72         | pixels/inch      |        |
| Scale Style | s          |                  | _      |
| Constrain   | Proportion | s                |        |
| Resample    | Image: B   | licubic          |        |

Increasing the resolution value (called *upsampling*) adds pixels to the image and increases the file size. When preparing images for print, you will most likely be downsampling rather than upsampling. Downsampling is a great way to resize large images before placing them into a page layout. The following imagehas been upsampled from 300ppi to 600ppi; notice that the file size displayed at the top of the dialog has been increased.

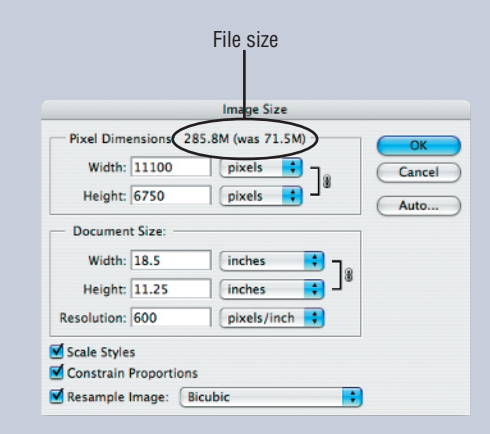

With the Resample Image option deselected, you can raise or lower the resolution value and alter the document size while maintaining the current pixel dimensions. In other words, you can resize an image in this way without adding or removing pixels. Doing so does not alter the file size or create a noticeable change in the image when viewed onscreen. It affects only the document size and the quality of the image when printing. In order to get a high-quality print from the following image, you must deselect the Resample Image option in the Image Size dialog and increase the resolution value to at least 220ppi. Doing so outputs the image at a much smaller print size.

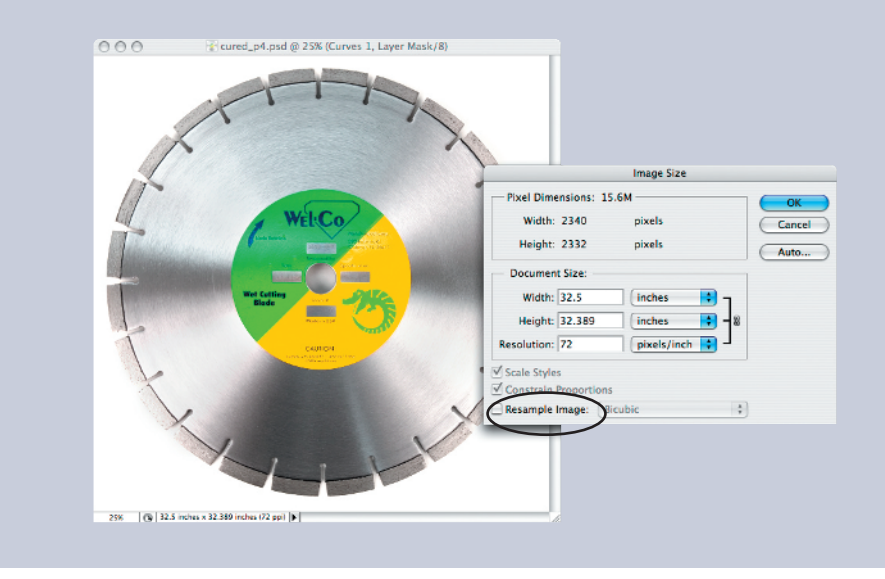

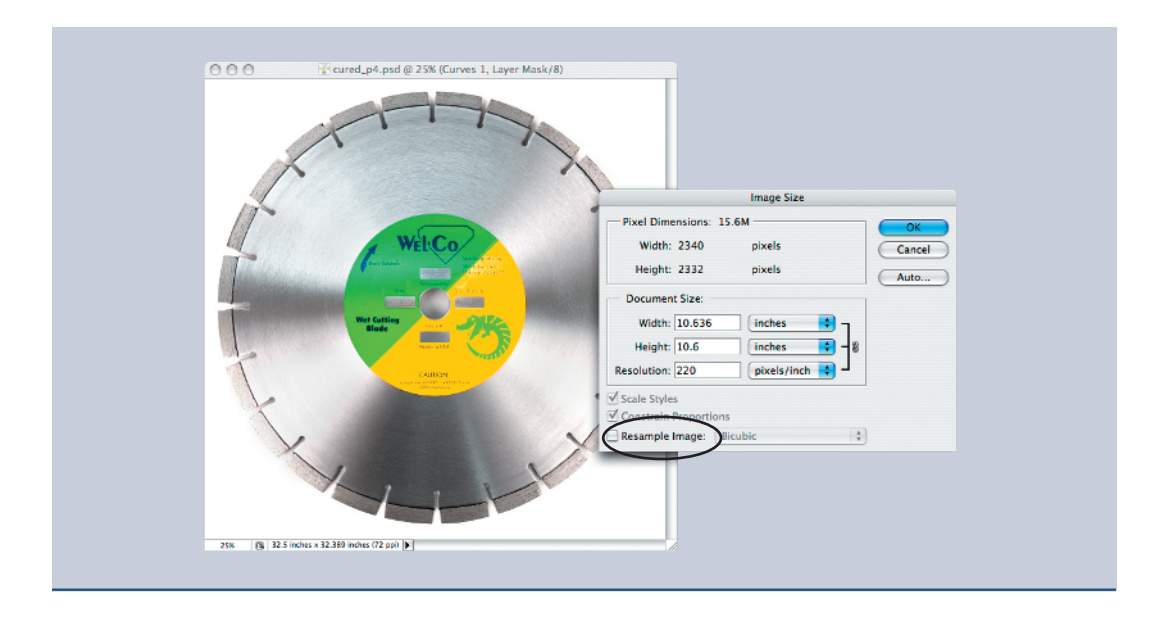

### SIZE YOUR IMAGES FIRST

To produce a high-quality print of your layout, make sure—prior to placement in your layout application—that your images are large enough to print at the intended size *and* are at least 220ppi. It helps to size your images appropriately ahead of time; otherwise, they may be too small to include in your layout.

## **The Bottom Line**

**Set Up Your Photoshop Preferences for Print Design/Production** Designers depend on their Preferences settings to ensure a stable, trouble-free work environment. Using the Preferences dialog box in CS3, set the preferences that matter most to your print design/production workflow.

**Master It** Access the Preferences dialog under the Photoshop menu (Mac) or the Edit menu (Windows). Scroll through the panels by clicking the Next and Prev buttons, or by pressing (Ctrl+1) for the first screen, (Ctrl+2) for the second screen, and so on all the way up to (Ctrl+9). Use what you learned in this chapter to set the preferences that work best for your system and your design/production workflow.

**Create and Save a Print Design/Production Workspace** Photoshop allows you to save your workspace environment so that you don't have to spend time repositioning palettes on the screen every time you launch the application. You can create and save a custom workspace for every type of image-editing work you do.

**Master It** Arrange your palettes onscreen so that they take up the least amount of room possible. Try regrouping them, stacking them, and placing them in either side well. Make sure the most commonly used palettes are easily accessible. When your screen is set up the

way you like, save the workspace. Create and save a workspace for every type of editing work you do in Photoshop.

**Customize Menus and Keyboard Shortcuts** Photoshop CS3 allows you to hide and show menu commands and customize keyboard shortcuts. Being able to customize your workspace like this ensures that you'll always be working in a comfortable, uncluttered environment.

**Master It** Try customizing the interface to display only the menu commands that you—a print designer—will really use. While you're at it, modify the keyboard shortcuts to make them easier for you to remember.

**Choose the Proper Color Settings for a Print Production Workflow** Photoshop contains enhanced color management features that can make screen colors come as close as possible to what you'll see in the final printed piece. Color management is intended to ensure that the colors you are viewing onscreen are displaying—as accurately as possible—a true representation of what your photos will look like upon final output.

**Master It** Choose the proper color settings for a print production workflow. Set up your RGB and CMYK working space profiles and preferred color management policies, including profile mismatch and missing profile warnings.

**Save Images at the Proper Print Resolution** Image resolution is determined by the number of pixels per inch (*ppi* for short) that an image contains. This is the measurement that tells us what each image's print size and quality will be upon output. To ensure that the images used in your design will print well, you need to first check the current resolution and document size before placing the image in your layout and printing from an application such as InDesign or QuarkXPress.

**Master It** Using what you have learned in this chapter, reduce the dimensions of a high-resolution image (220ppi or higher) without reducing its resolution or ultimately its print quality.